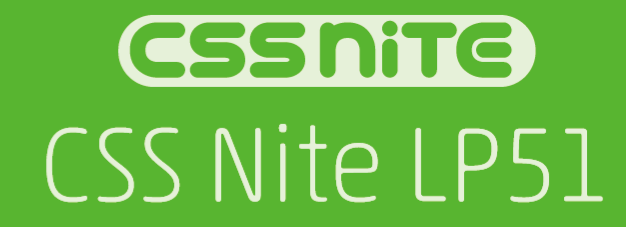

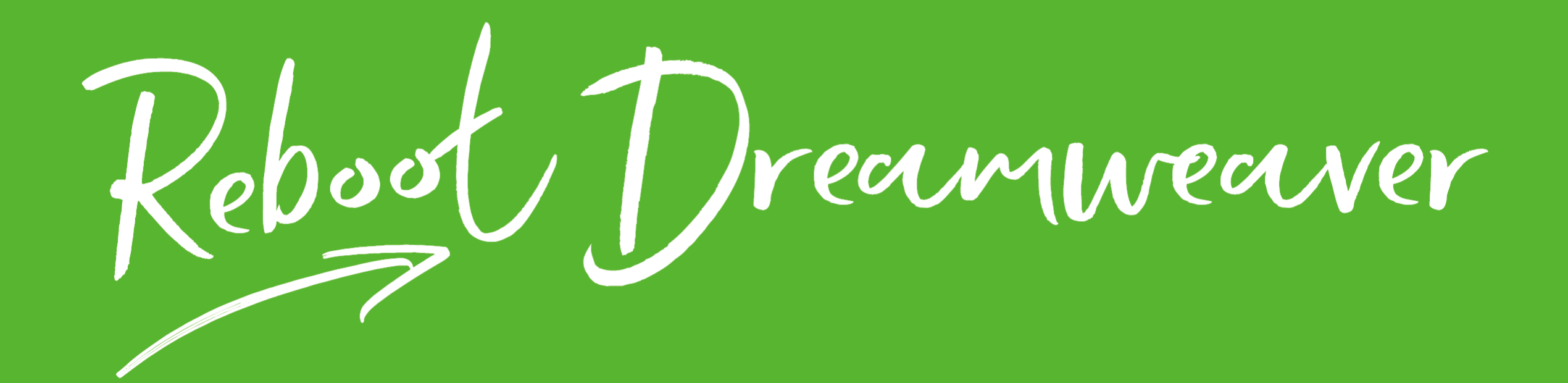

# 忘れがち、実は使えていない Dreamweaverの便利機能

## Sector in the sector is a sector in the sector is a sector in the sector is a sector in the sector is a sector is a sector in the sector is a sector is a sector

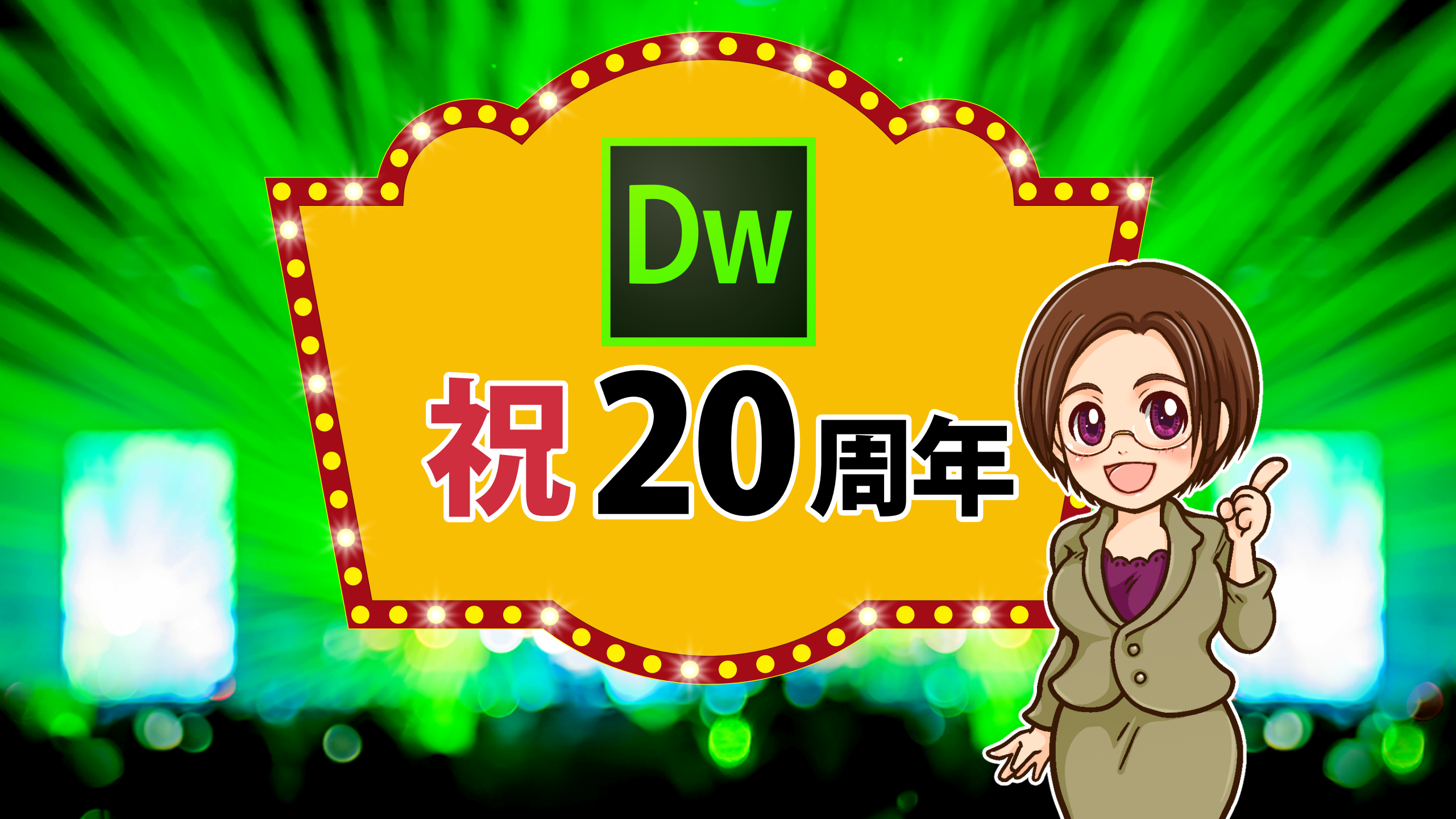

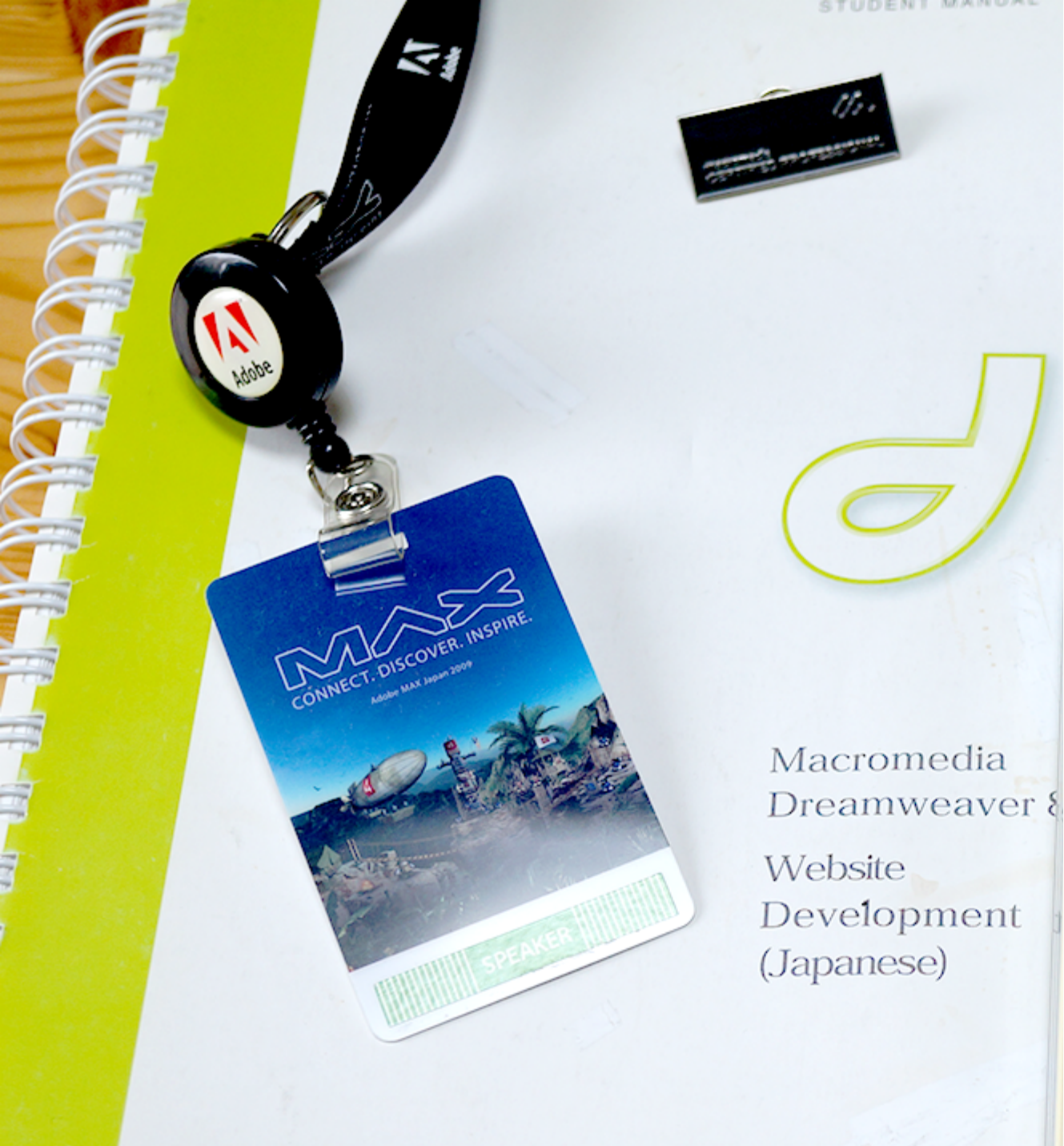

#### 「好きなAdobeは、Dreamweaver」

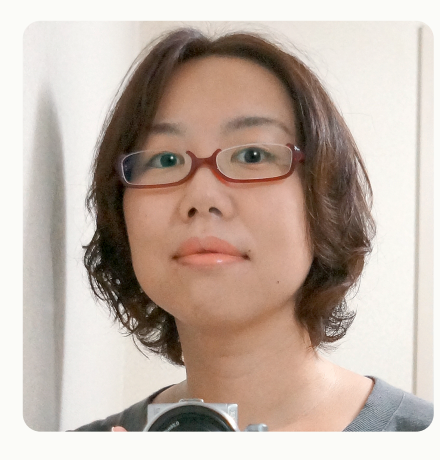

<sup>セミナー講師</sup> 森和恵 @r360studio

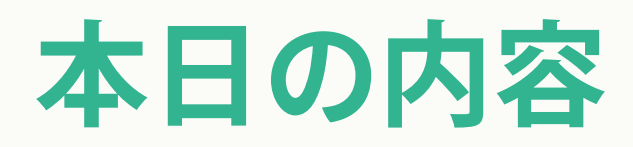

- 0. まず、はじめに
- 1. CC 2017 Myワークスペース
- 2. CSSを調べる、組む
- 3. 複数ページを管理する

### 0. まず、はじめに…

### Dreamweaverは、総合ツールセットです

- エディターではありません
- コーディング機能のほか
   データ管理や連携するツールの集合体です

## **Dreamweaver**が気になるみなさんへ

- 基礎力(HTMLやCSS)が前提
- コーディングが苦手な人へ
   勉強を始めたとき、Dreamweaverが補助します
- 経験豊富なあなたへ
   Dreamweaverの便利な機能を発見して
   愛用のエディターと併用してみませんか?

### さぁ、始めましょう

### **1. CC 2017 Myワークスペース** Slide

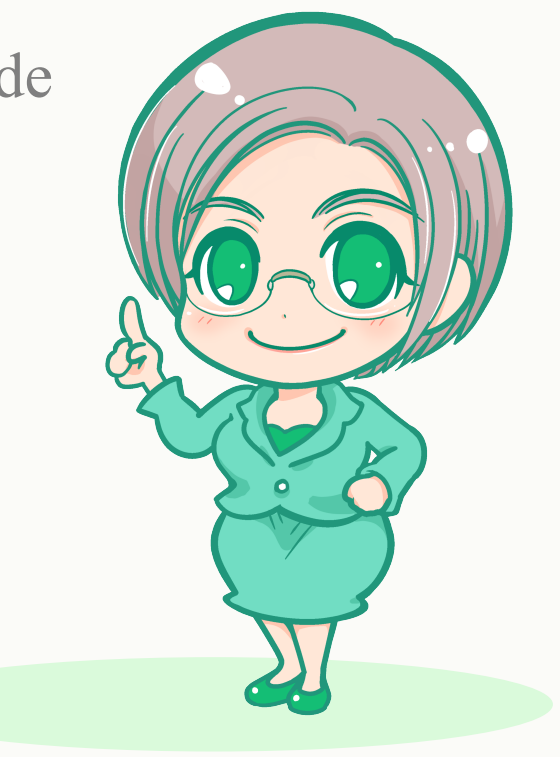

#### ワークスペース=画面レイアウト

| Dw ファイル(F) 編集(E) 表示(V) 挿入(I) ツール(T) 検索(D) サイト(S) ウィンドウ(W) ヘルプ(H)                                           |                                                                                                    |                                                                                             |  |  |  |
|----------------------------------------------------------------------------------------------------|----------------------------------------------------------------------------------------------------|---------------------------------------------------------------------------------------------|--|--|--|
|                                                                                                    | コポ 分割 ラゼ 🔻                                                                                                    |                                                                                             |  |  |  |
| 🗈 🗅 📥 🖶 💛 🖓 🛱 🗇                                                                                            | d de la companya de la companya de la                                                                                                    | ← → C file:///Cl/Users/KazueMori/Desktop/demo2/cssr ∨                                       |  |  |  |
| **<br>ファイル 挿入 CSS デザイナー DOM ■<br>合 demo ~ Uーバーを定義                                                          | cspage-f.html ×         ×           0         50         120         200         1250         100         1400         1500         1500         1600         1650         1700           □         新規 div タグの内容がここに入ります         新規 div タグの内容がここに入ります         新規 div タグの内容がここに入ります         100         100         150         100         150         100         150         100         150         100         150         100         150         100         150         100         150         100         150         100         150         100         150         100         150         100         150         100         150         100         150         100         150         100         150         100         150         100         150         100         150         100         150         100         100         100         100         100         100         100         100         100         100         100         100         100         100         100         100         100         100         100         100         100         100         100         100         100         100         100         100         100         100         100                                                                                                    | demo - C¥Users¥KazueMori¥Desktop¥demo2¥csspage-f.html<br>750 800 850 900 950 1000 1050 1100 |  |  |  |
| □ ーカルファイル ↑<br>> ➡ サイト - demo (C:¥Users¥KazueMori¥Desktop¥d<br>back.html<br>csspage-f.html<br>csspage.html | Image: state of the state of the | ダブルクリックして <b>決定時</b> 生                                                                      |  |  |  |
| C                                                                                                    | <ul> <li>1 k!doctype html&gt;</li> <li>2 ▼<html></html></li> <li>3 ▼<head></head></li> <li>4 <meta charset="utf-8"/></li> <li>5 <title>CSSデザイナーとDOMパネルでページを組む</title></li> <li>6 <meta content="aaa" description"="" name="viewport"/></li> <li>8</li> <li>9 ▼<style type="text/css"></style></li></ul>                                                                                                    |                                                                                             |  |  |  |

CC 2017 私のワークスペース

#### CSS デザイナー $\equiv$ すべて 現在 + - ソース: <style> すべてのソース <style> + — @Media : グローバル グローバル ( max-width : 500px ) + - セレクター .box .wrapper + ー プロパティ ☴ 🖉 … 🔽 セットを表示 品 レイアウト width : <u>300</u> px height : <u>100</u> px ☑ 背景 background-color : 🗾 #F8EF9D … その他 フロパティを追加 : 値を追加 すべて:ドキュメント全体のルールを一覧表示します

| 26 }                                    |                |
|-----------------------------------------|----------------|
| 27                                      |                |
| 28                                      |                |
| 29                                      |                |
| 30 <b>▼<body></body></b>                | > [head]       |
| 31▼ <div class="wrapper"></div>         | ~ body>        |
| 32 <div class="box">新規 div タグの内容</div>  | ✓ div .wrapper |
| 33▼ <div class="box">新規 div タグの内容</div> | div .box       |
| 34 <div class="box">新規 div タグの内容</div>  | + div .box     |
| 35                                      | div .box       |
| 36                                      |                |
| 37                                      |                |
| 38                                      |                |
| body div .wrapper div .box              |                |
|                                         | -              |

#### CSSデザイナー・DOM パネル

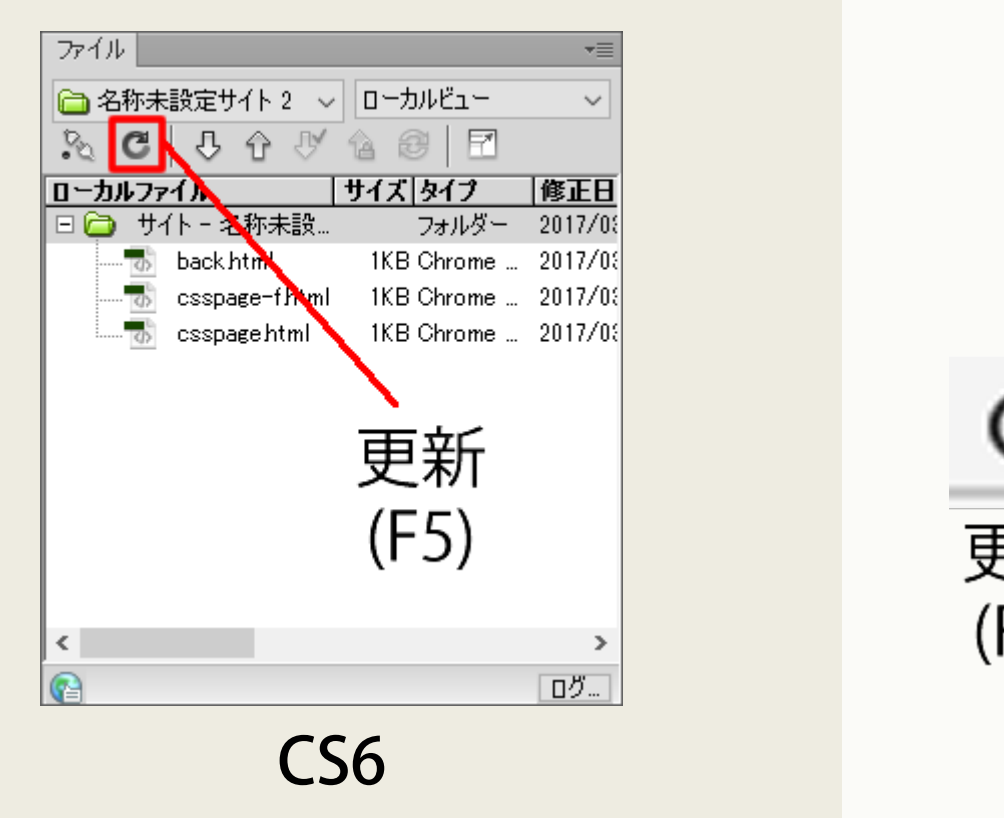

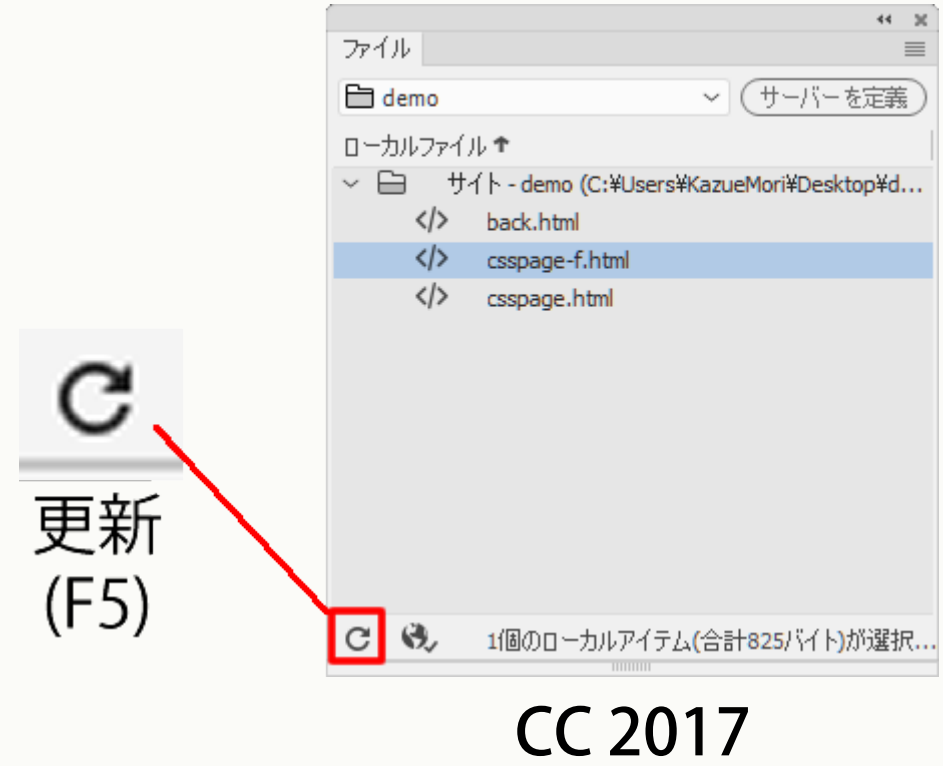

ファイルパネル

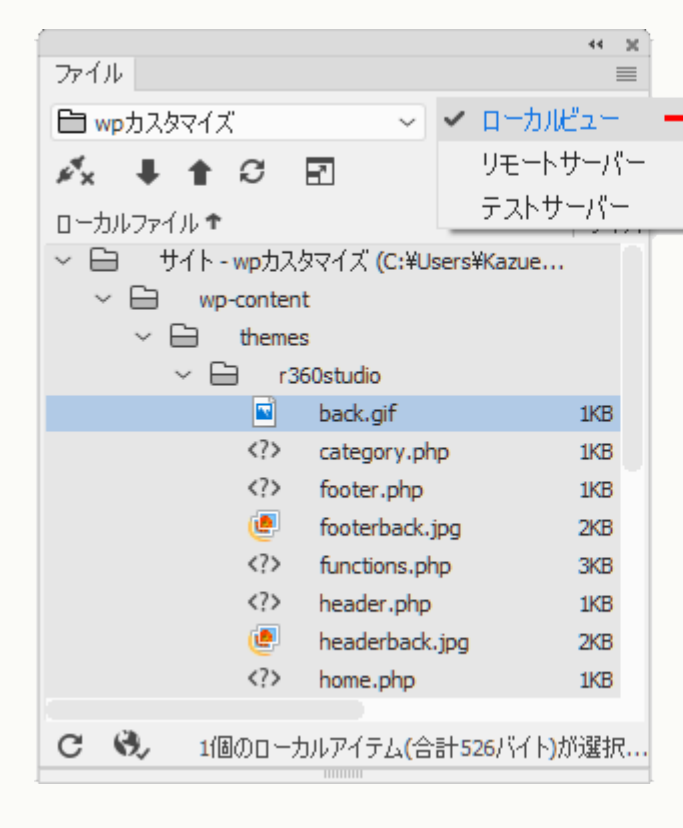

🖌 ローカルビュー リモートサーバー テストサーバー

▼ファイルを管理するパネル ローカルは「手元の保存先フォルダ」 リモートは「ウェブサーバー」 テストは「開発のためのウェブサーバー」

### ファイルパネル ビューの切り替え

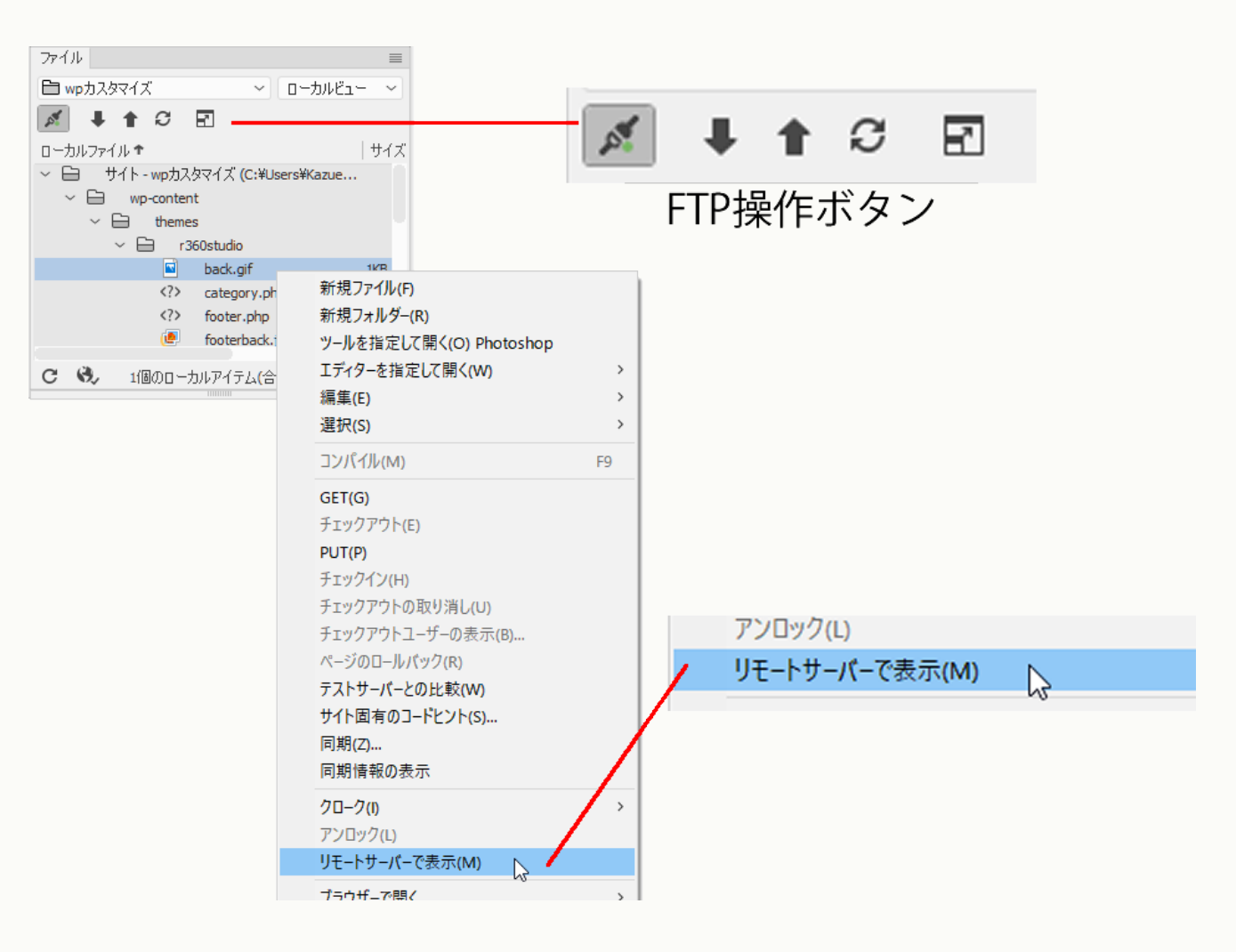

#### ファイルパネル FTP操作

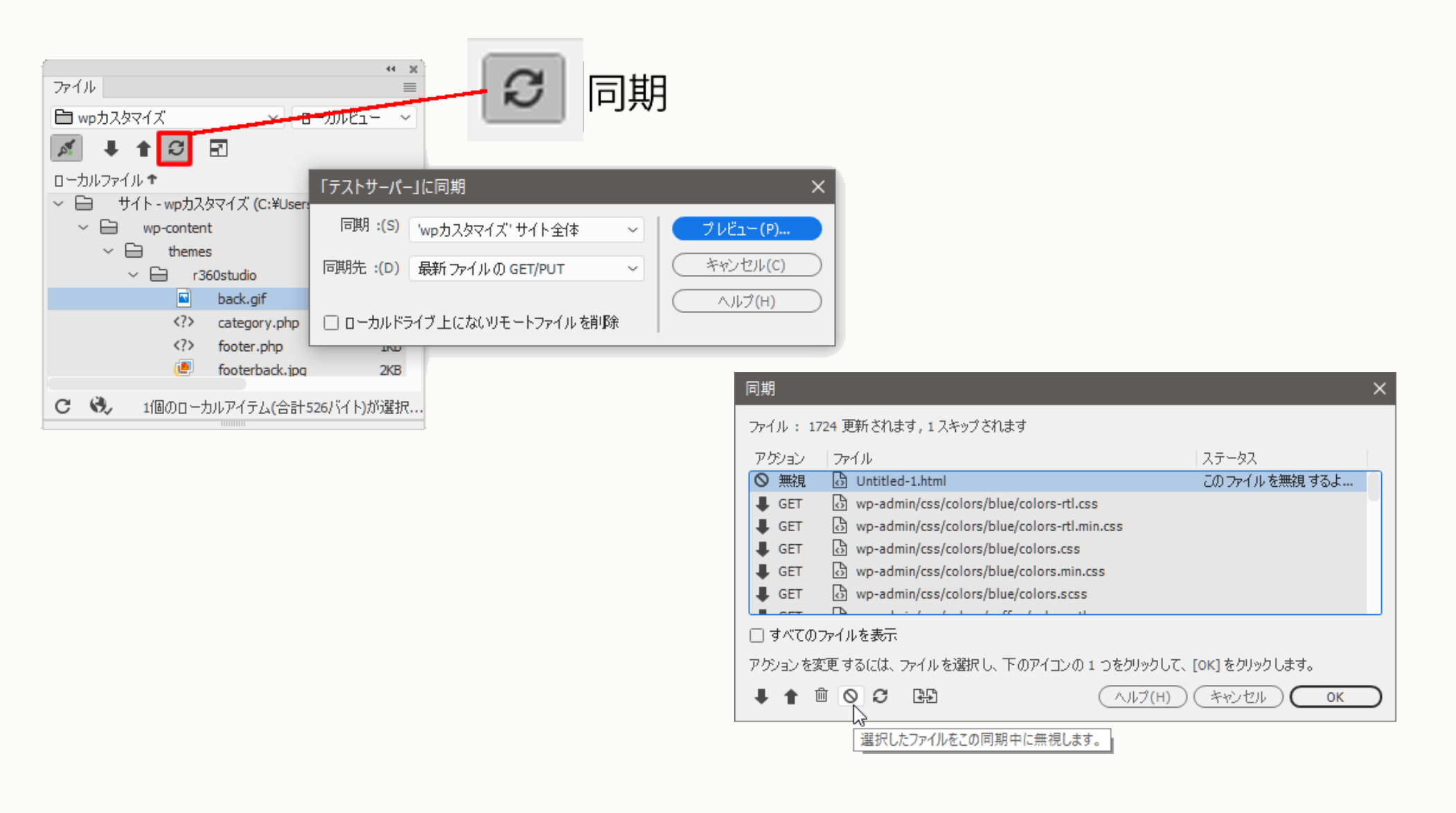

#### ファイルパネル 同期

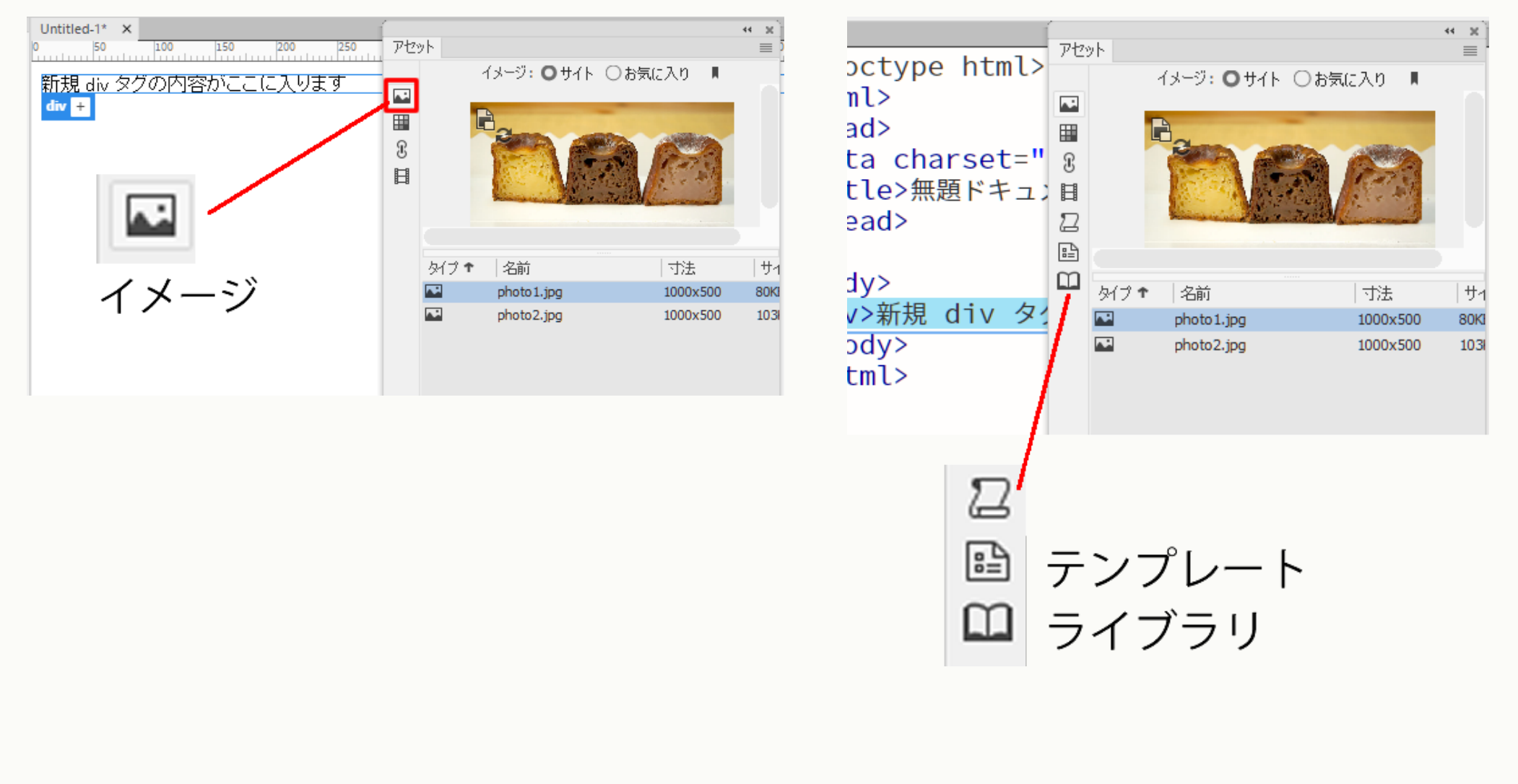

#### ライブビューとコードビューのアセットパネル

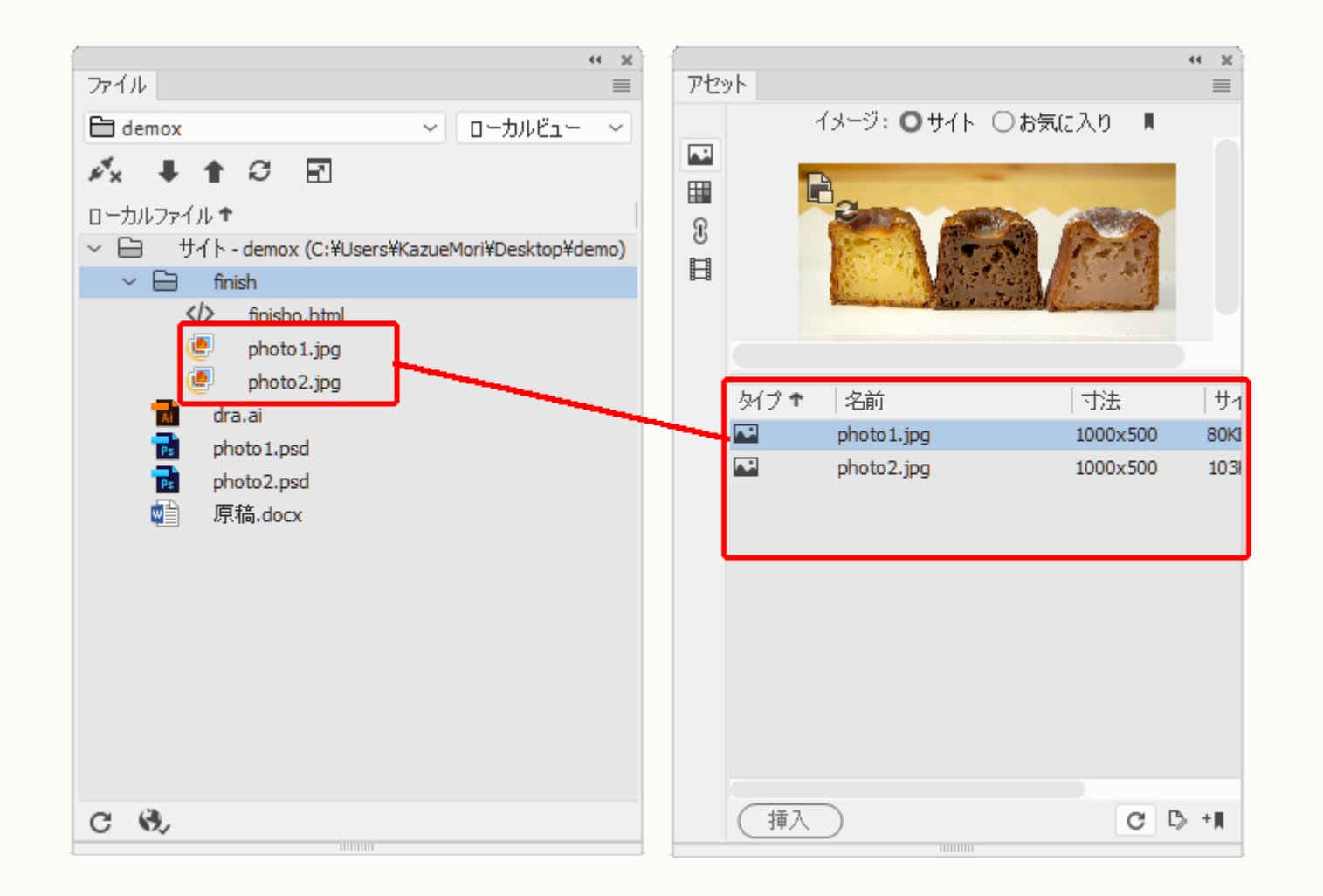

#### アセットとファイル[クローク]の関係

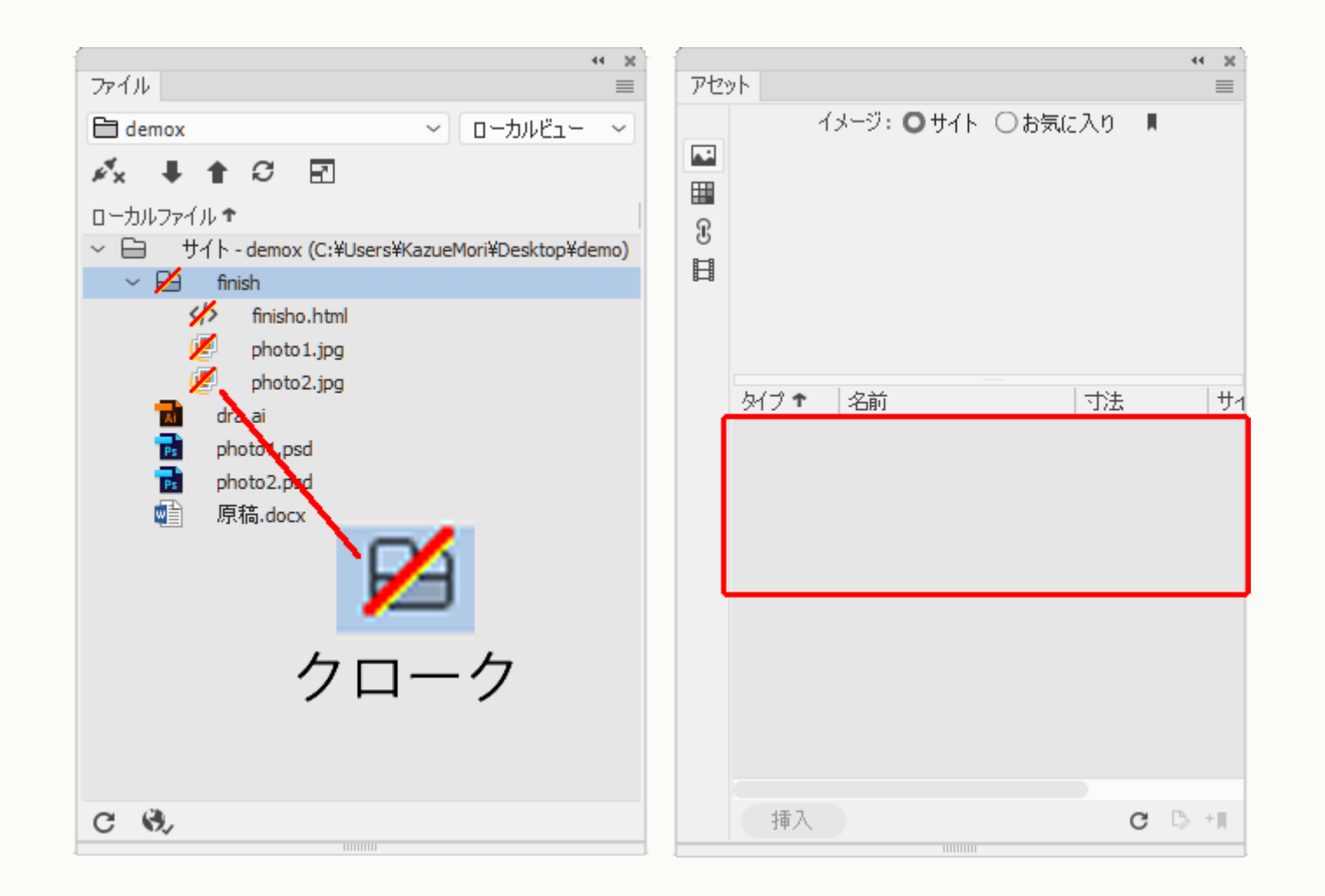

#### アセットとファイル[クローク]の関係

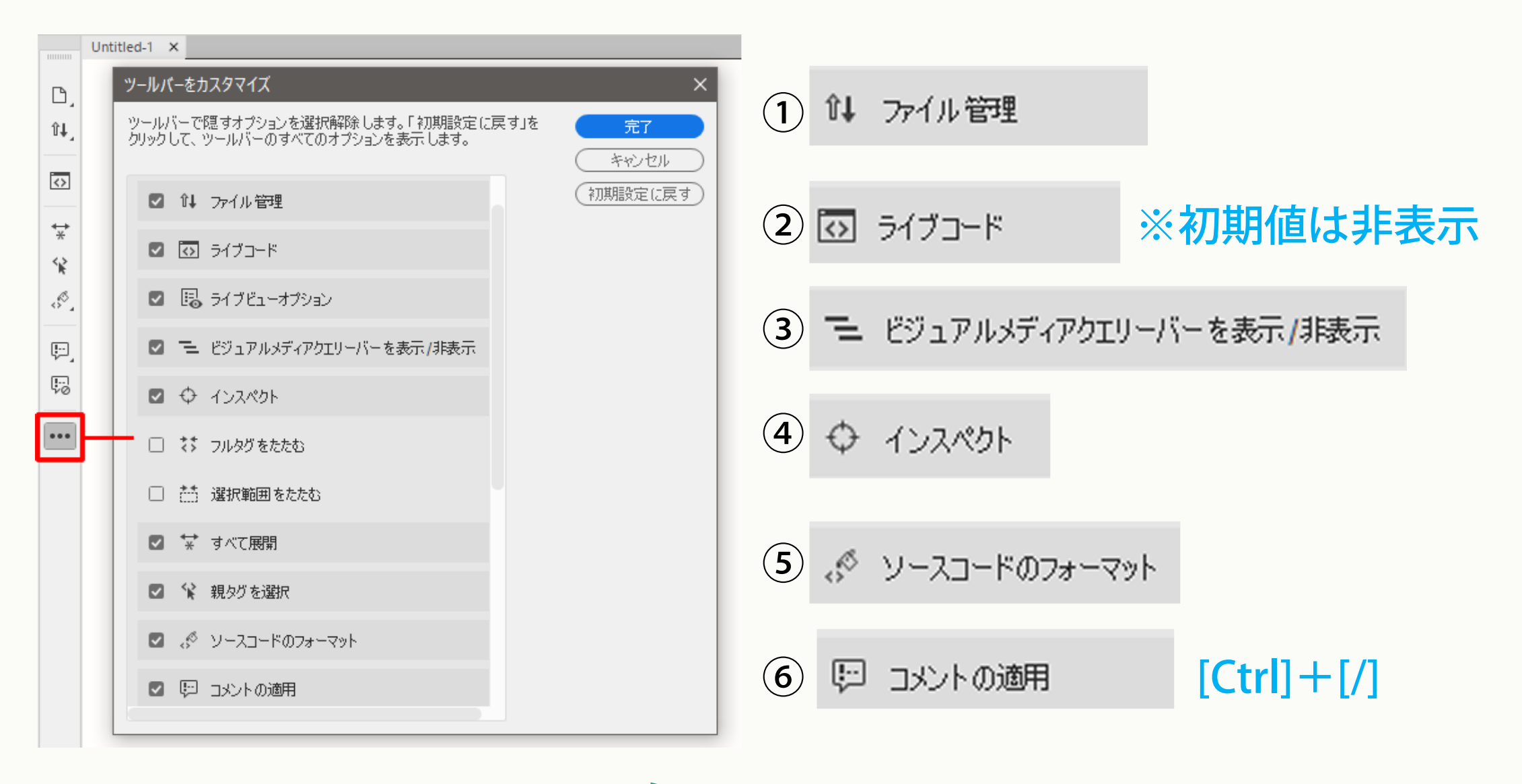

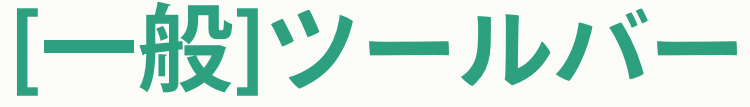

#### .box {width: 300px;height: 200px;background-color: #F1F188;}

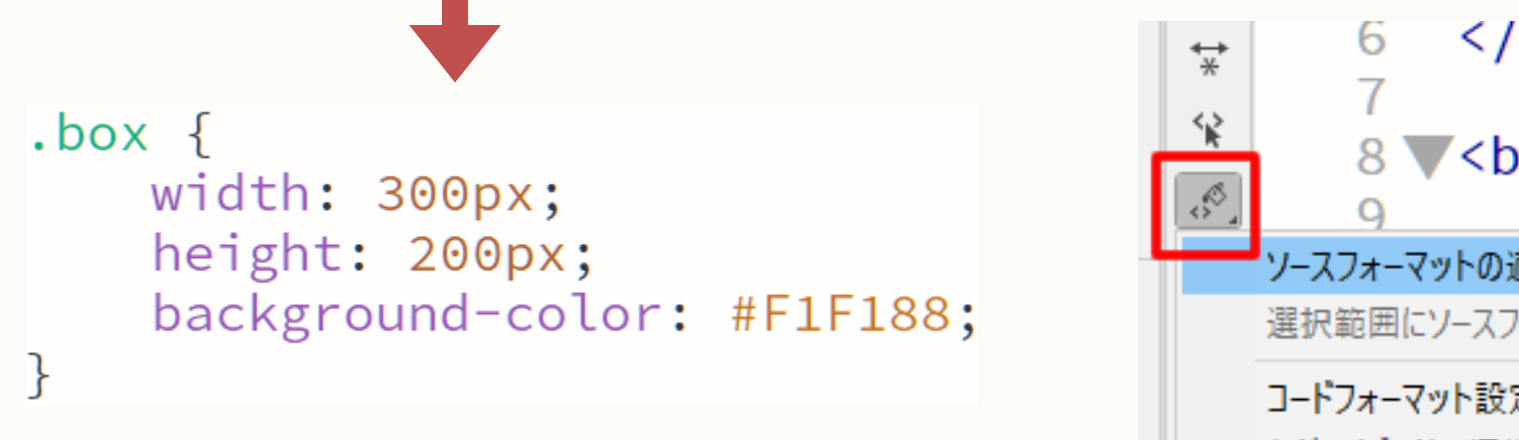

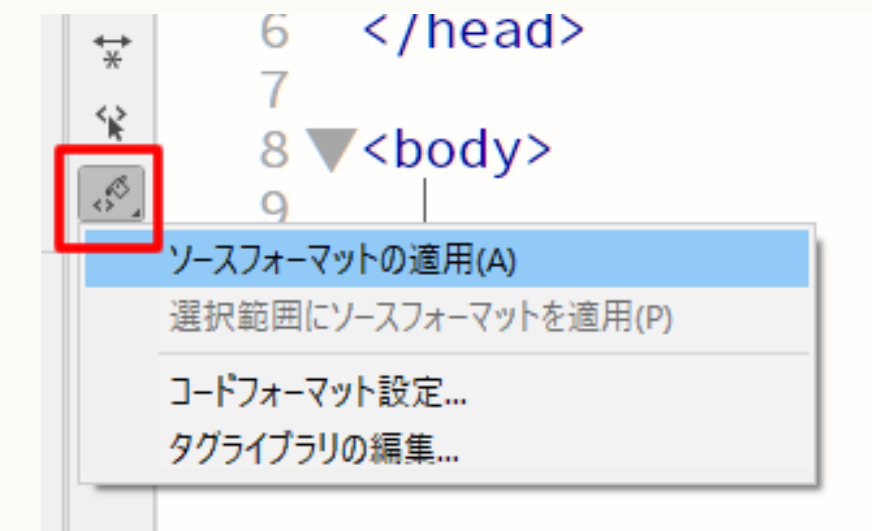

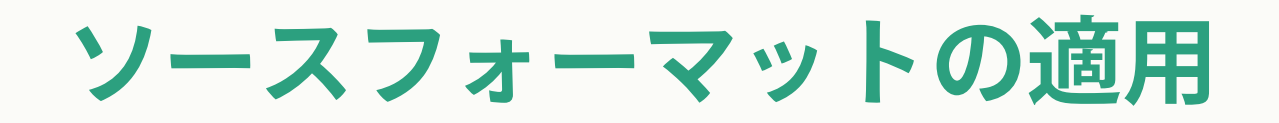

| <b>Dw</b> ファイル(F) 編集(E) 表示(V) 挿         | 入(I) ツール(T) 検索(D) サイト(S) ウィンドウ(W) ヘルプ(ト                                                        | H) r360studio - 🗘 - 🗆 🗙                                                        |
|-----------------------------------------|------------------------------------------------------------------------------------------------|--------------------------------------------------------------------------------|
|                                         | コード 分割 ライブ 👻                                                                                   |                                                                                |
| 🗈 🗅 📥 📥 🖶 😕 🛱                           | 5 C                                                                                            | ♦ ♥ C file:///CI/Users/KazueMori/Desktop/demo2/csst ∨                          |
| ・・<br>ファイル 挿入 CSS デザイナー DOM ■<br>~ html | Csspage-f.html ×<br>L3<br>Dackground-color:<br>demo - C:¥Users¥KazueMori¥Desktop¥demo2¥csspage | demo - C:¥Users¥KazueMori¥Desktop¥demo2¥csspage-f.html<br>#F8EF9D;<br>e-f.html |
| +. > head<br>~ body                     | 15 ▼.wrapper {<br>16 display: flex:                                                            |                                                                                |

### [ドキュメント]・[標準]ツールバー

| <b>Dw</b> ファイル(F) 編集(E) 表示(V) 挿入     | ヽ(I) ツール(T) 検索(D) サイト(S) ウィンドウ(W) ヘル                                                               | プ(H) r360studio - 🗘 🗕 🗆 🗙                             |
|--------------------------------------|----------------------------------------------------------------------------------------------------|-------------------------------------------------------|
|                                      | コード 分割 ライブ 🔻                                                                                       |                                                       |
| 🛛 🗅 📥 📥 🖶 😕 👘                        |                                                                                                    | ← → C file:///C /Users/KazueMori/Desktop/demo2/cssr ∨ |
| ・・・・・・・・・・・・・・・・・・・・・・・・・・・・・・・・・・・・ | Csspage-f.html ×<br>L 3 2 DACK <u>ground</u> -Color<br>demo - C:¥Users¥KazueMori¥Desktop¥demo2¥css | demo - C¥Users¥KazueMori¥Desktop¥demo2¥csspage-f.html |
| + > head<br>> body                   | 15 ▼.wrapper {<br>16 display: flex:                                                                |                                                       |

### [ドキュメント] ツールバー

| <b>Dw</b> ファイル(F) 編集(E) 表示(V) 挿入 | 入(I) ツール(T) 検索(D) サイト(S) ウィンドウ(W)                                                                | ヘルプ(H) r360studio - ☆ - □ ×                                                                                                    |
|----------------------------------|--------------------------------------------------------------------------------------------------|----------------------------------------------------------------------------------------------------|
|                                  | コード 分割 ライブ 👻                                                                                     |                                                                                                    |
| 📙 🗅 📥 🖶 😕 👘                      | 5 C                                                                                              | Interpretation of the state of the state |
| ** ファイル 挿入 CSS デザイナー DOM ■       | Csspage-f.html ×<br>L3 DACKground-Cou<br>demo - C:¥Users¥KazueMori¥Desktop¥demo2<br>15 Wrapper { | demo - C:¥Users¥KazueMori¥Desktop¥demo2¥csspage-f.html<br>OT: #F8EF9D;<br>2¥csspage-f.html                                                                                                    |
| ~ body>                          | 16 display: flex:                                                                                |                                                                                                    |

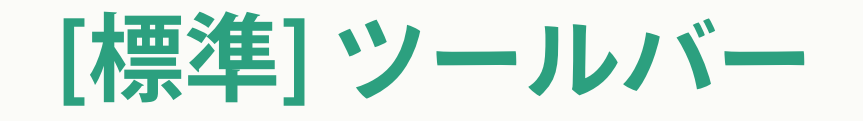

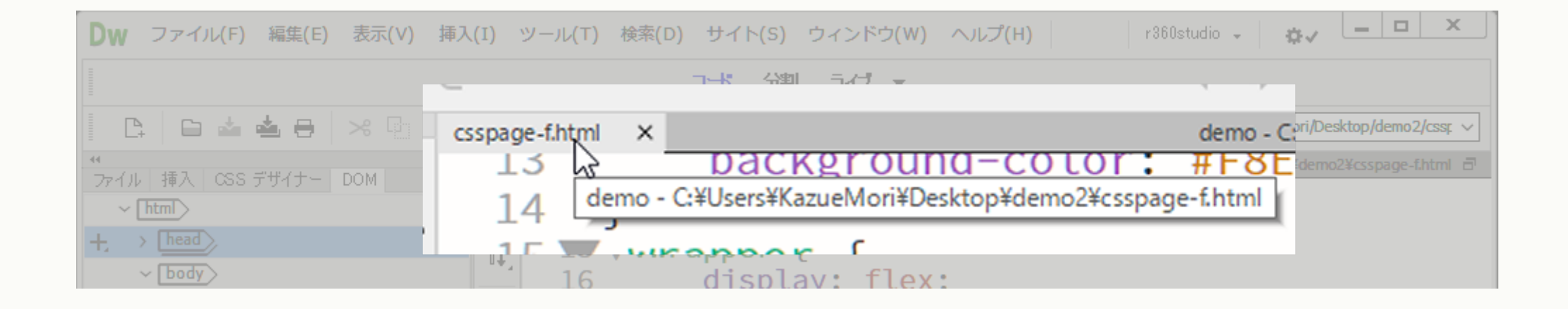

#### タブをポイントすると、ファイルの場所が表示

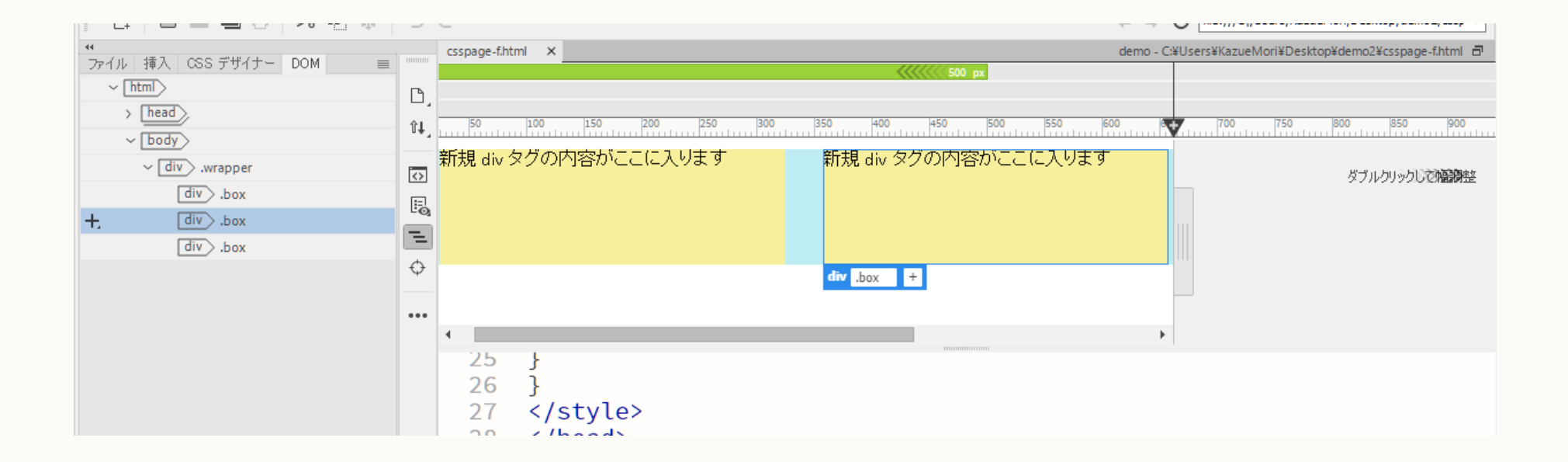

#### ビジュアルメディアクエリーバー

### ビジュアルメディアクエリーバー

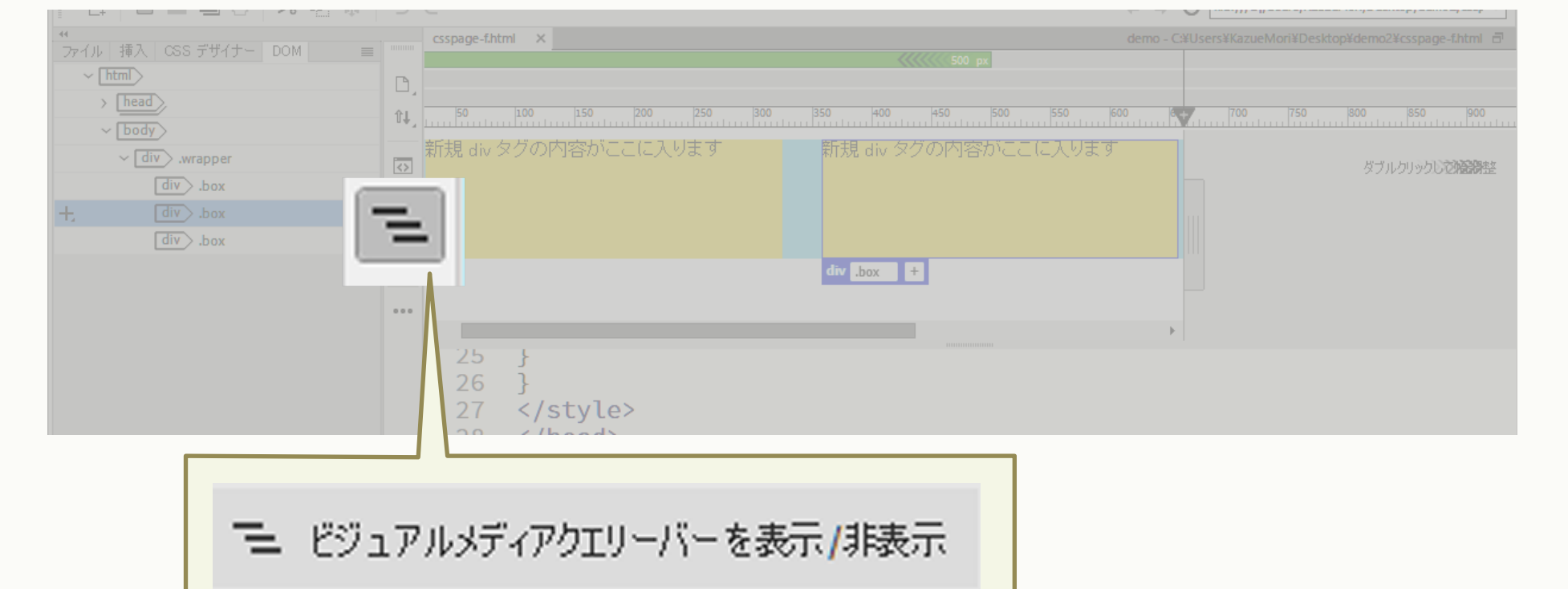

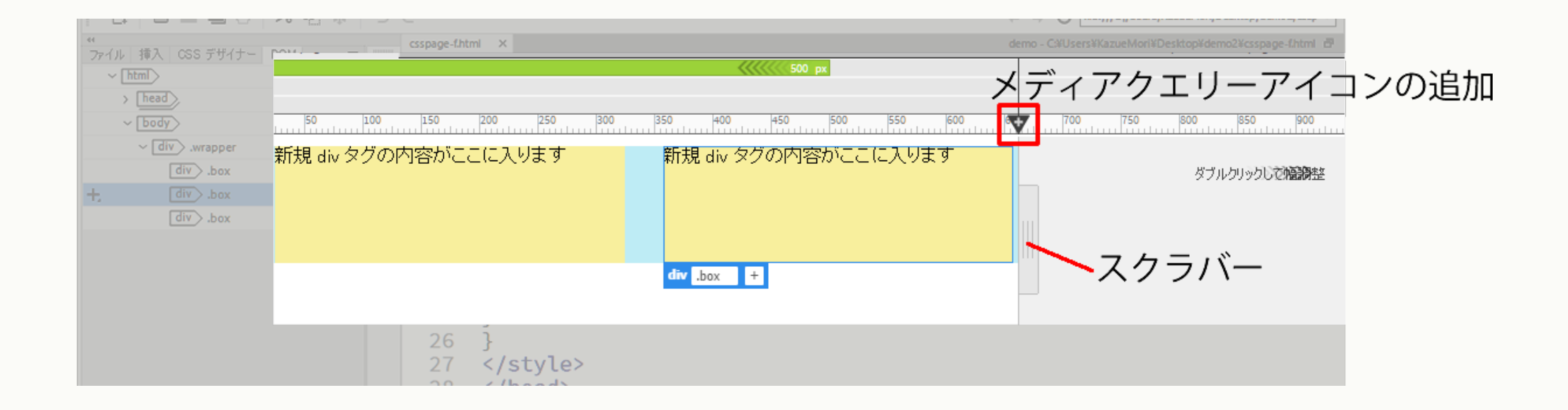

#### ビジュアルメディアクエリーバー

## 2. CSSを調べる、組む Demo

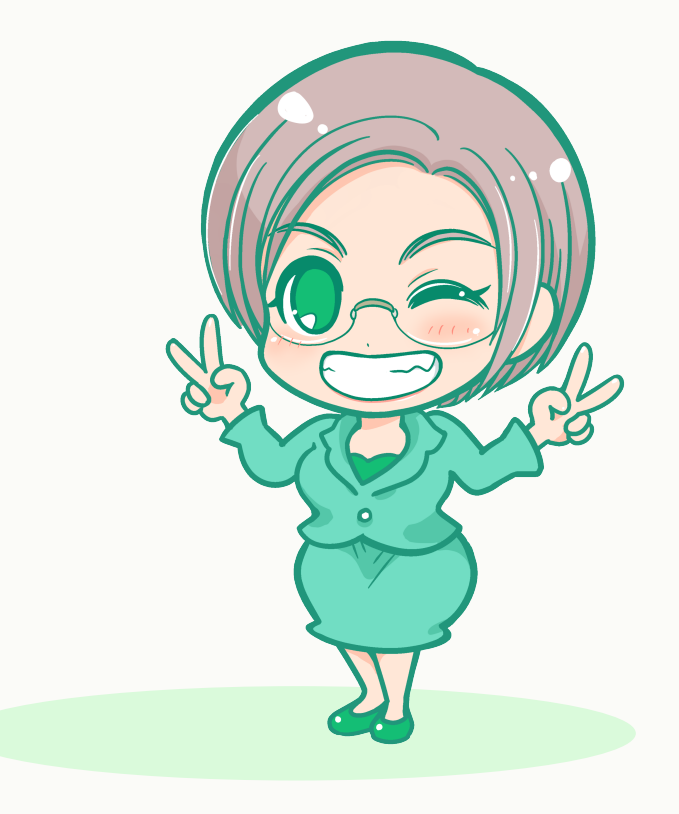

# CSSを調べる Demo

- 他者が作成したwebページのCSSを調べて、変更する
- ・ [インスペクト]モードに切り替える
- CSSデザイナーパネルの[現在]を使う

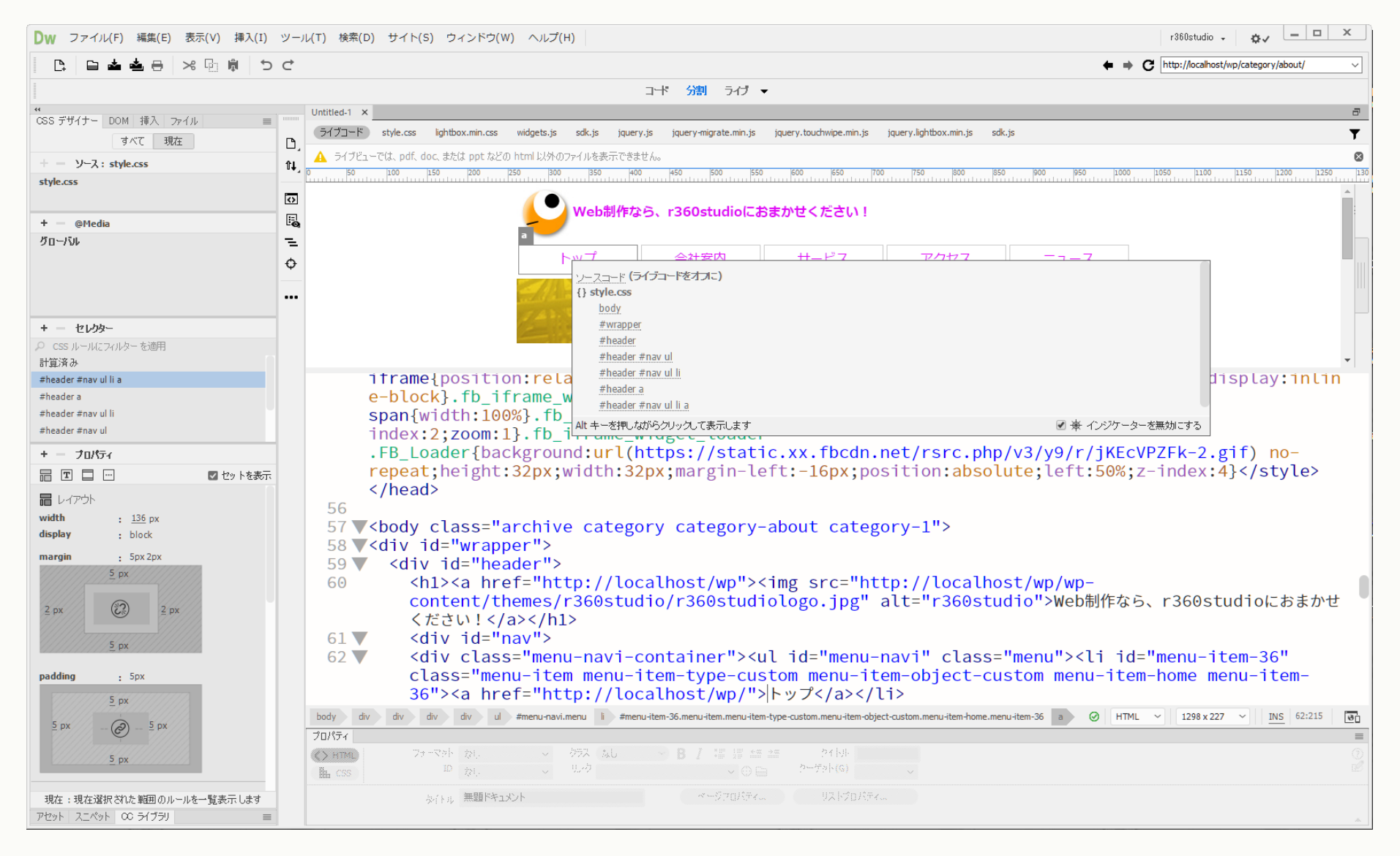

#### 今回デモで作業するWordPressページ

## 動的生成ページの編集(テストサーバー)

- ・ サーバーで動くWordPress(PHP)のテーマ(CSS)を変更
- ライブビューで、ローカルサーバーのアドレスを表示
   <u>http://localhost/wp</u>(←今回のWordPressインストールURL)
- ・ ローカルフォルダのCSSファイル(style.css)を書き換える
- ・ チェック後、サーバーにアップロードして反映

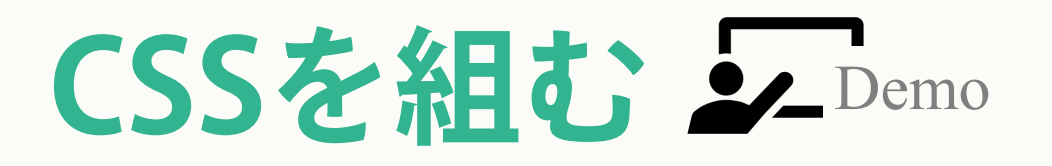

- <div>にクラスセレクタを指定し、ページをレイアウト
- CSSデザイナーパネルで、クラスセレクタを組む
- DOMパネルで、HTMLを追加してセレクタを指定
- 今回作るのは、3カラムのFlexboxレイアウト display: flex; justify-content: space-around;

| すべて 現在                   | D, | メディアクエリーを追加するには、ルーラーの「▼Jアイコンをクリック |  |  |  |
|--------------------------|----|-----------------------------------|--|--|--|
| + - y-2: <style></style> |    |                                   |  |  |  |

#### 今回作成するflexboxレイアウト

## 3. 複数ページを管理する Demo

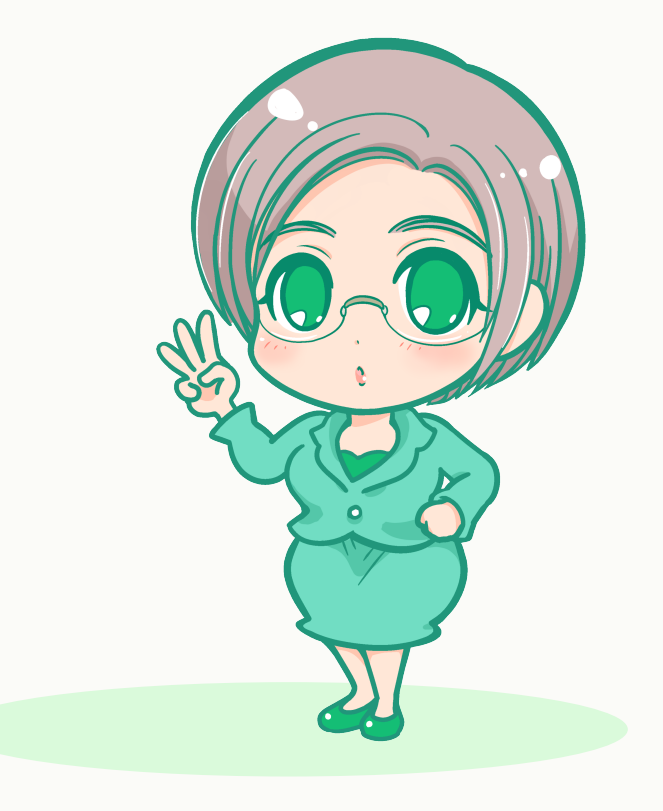

## 複数ページで共通部分を管理する

- ・ テンプレート … ページ外観の共有部分を管理
- ライブラリ…コンテンツの共有部分を管理
- スニペット…よく利用するコードを登録

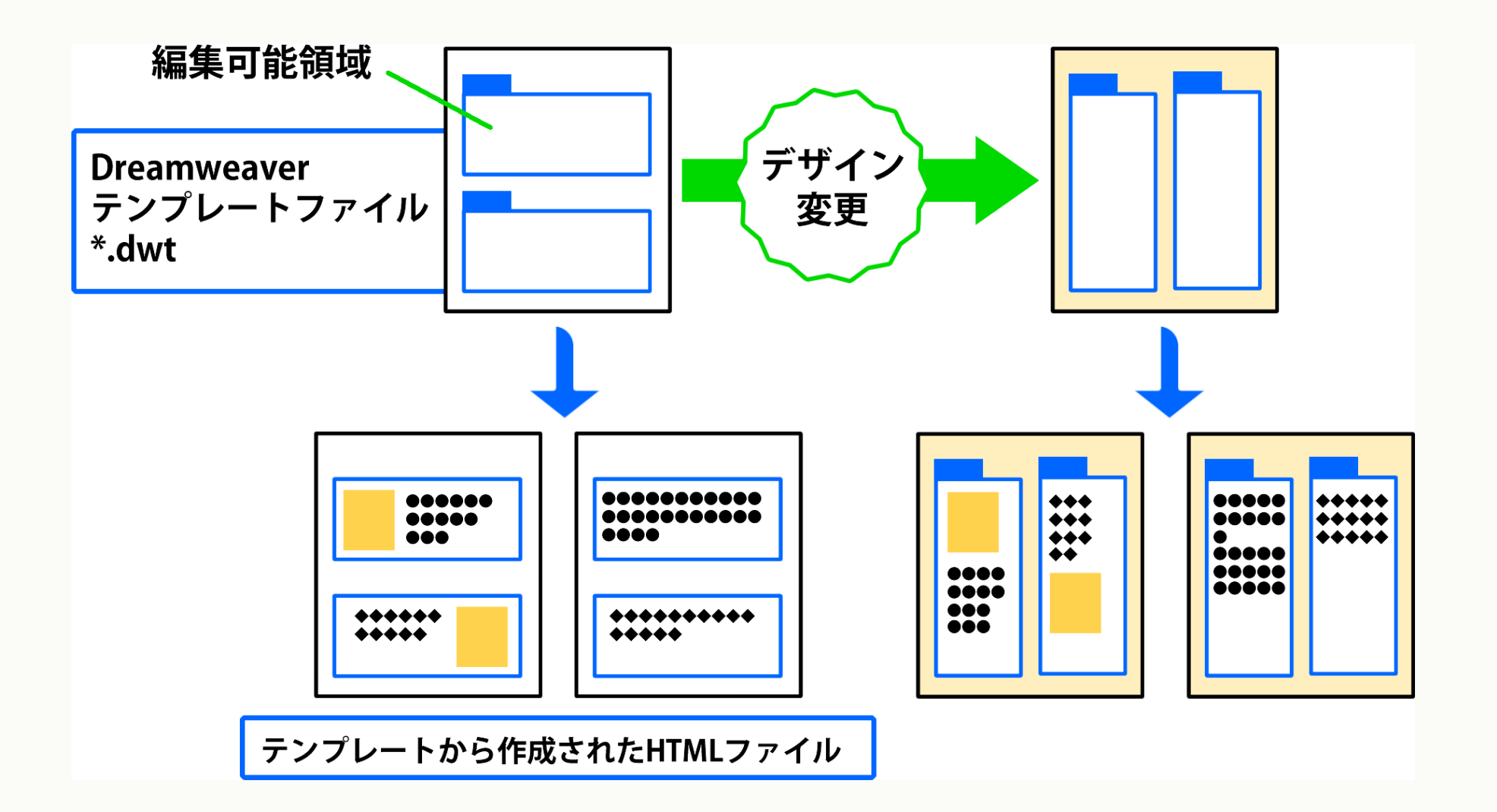

#### Dreamweaverテンプレート

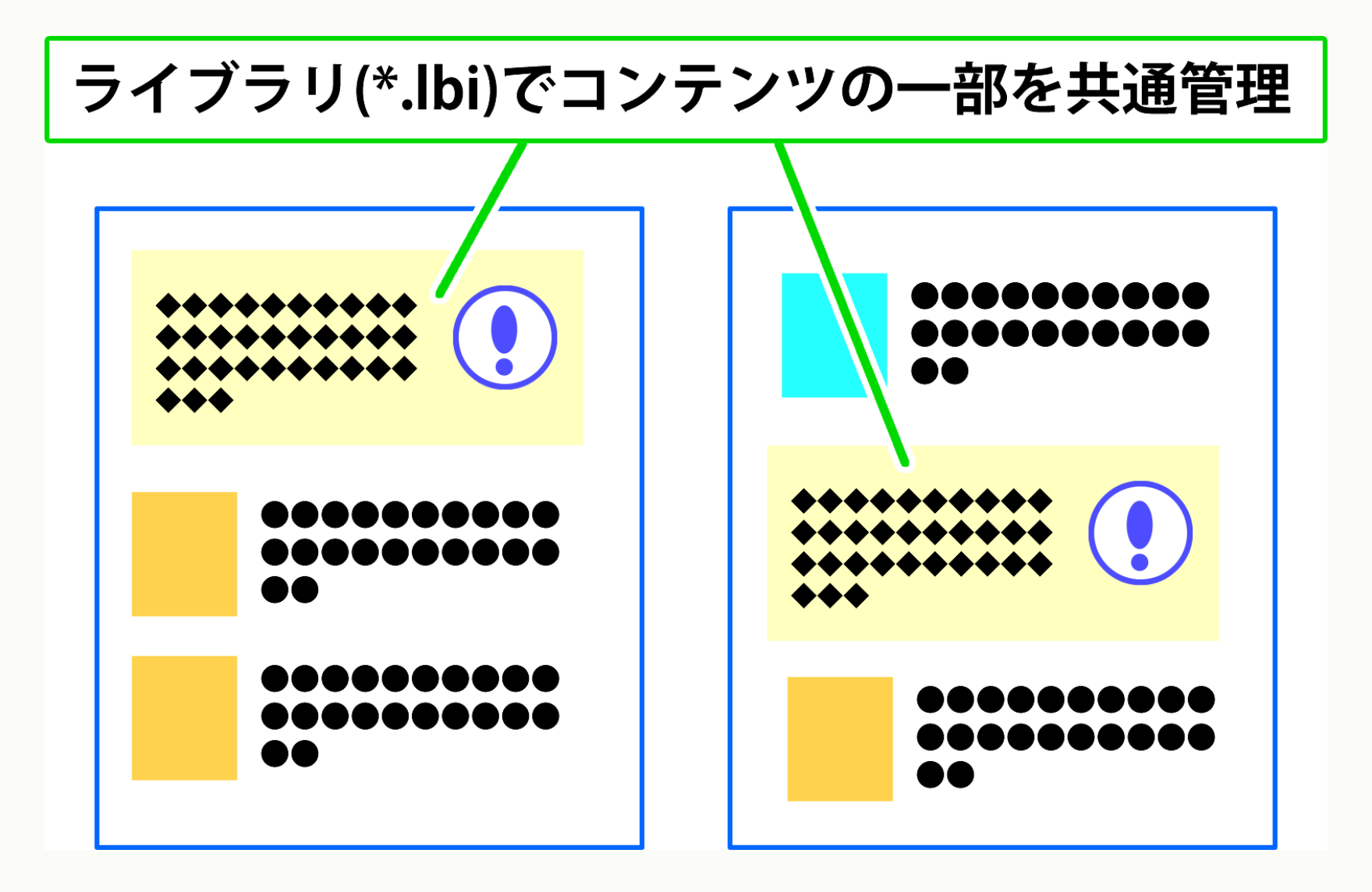

Dreamweaverライブラリ

### テンプレートとライブラリの作成

#### ※まず、デザインビューに切り替えます

## テンプレート作成手順

- 1. HTMLを変換 [ファイル]-[テンプレートとして保存]
- 2. 編集可能領域の作成 [挿入]-[テンプレート]-[編集可能領域]
- 3. テンプレートを適用し、ドキュメントを新規作成 [ファイル]-[新規]のダイアログ

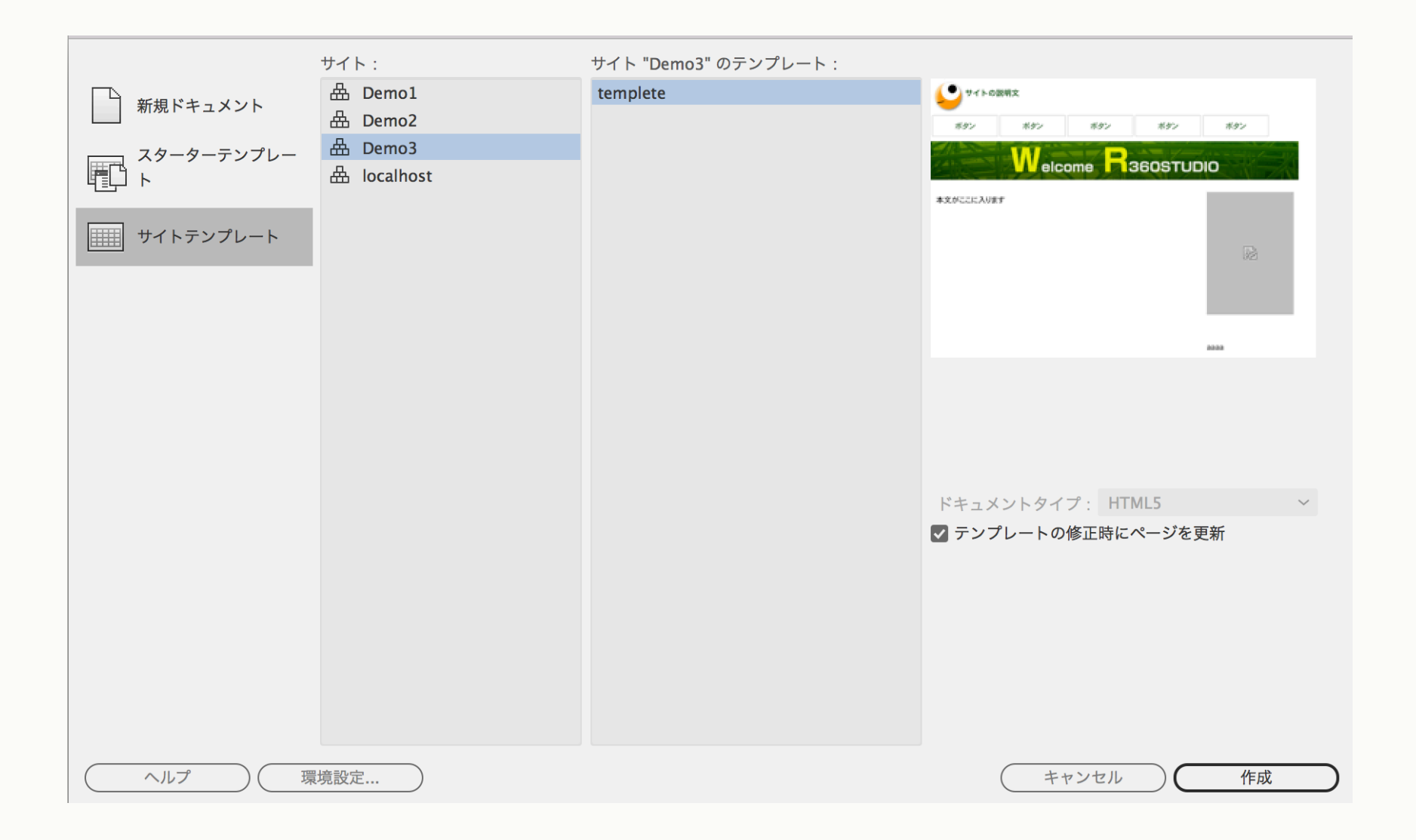

#### テンプレートを用いて、新規ドキュメント

| アセット 🔳           |         |  |  |  |  |
|------------------|---------|--|--|--|--|
| テンプ              | レート     |  |  |  |  |
| ■<br>③<br>③<br>■ | 説明文     |  |  |  |  |
| □<br>□<br>ボタン    | ボタン     |  |  |  |  |
|                  |         |  |  |  |  |
| 名前 ↑             | サイズ ニー  |  |  |  |  |
| templete         | 2KB /Te |  |  |  |  |
|                  |         |  |  |  |  |
| 適用               | C 🗗 🕨 🏛 |  |  |  |  |
|                  |         |  |  |  |  |

アセットの[テンプレート]

テンプレート一覧が表示

- 既存ファイルに適用
- テンプレートを編集

## ライブラリ作成と挿入手順

- 1. 該当箇所を選択
- **2. ライブラリの作成** [ツール]-[ライブラリ]-[ライブラリにオブジェクトを追加]
- **3. ライブラリの挿入** [アセット]の[ライブラリ]から挿入

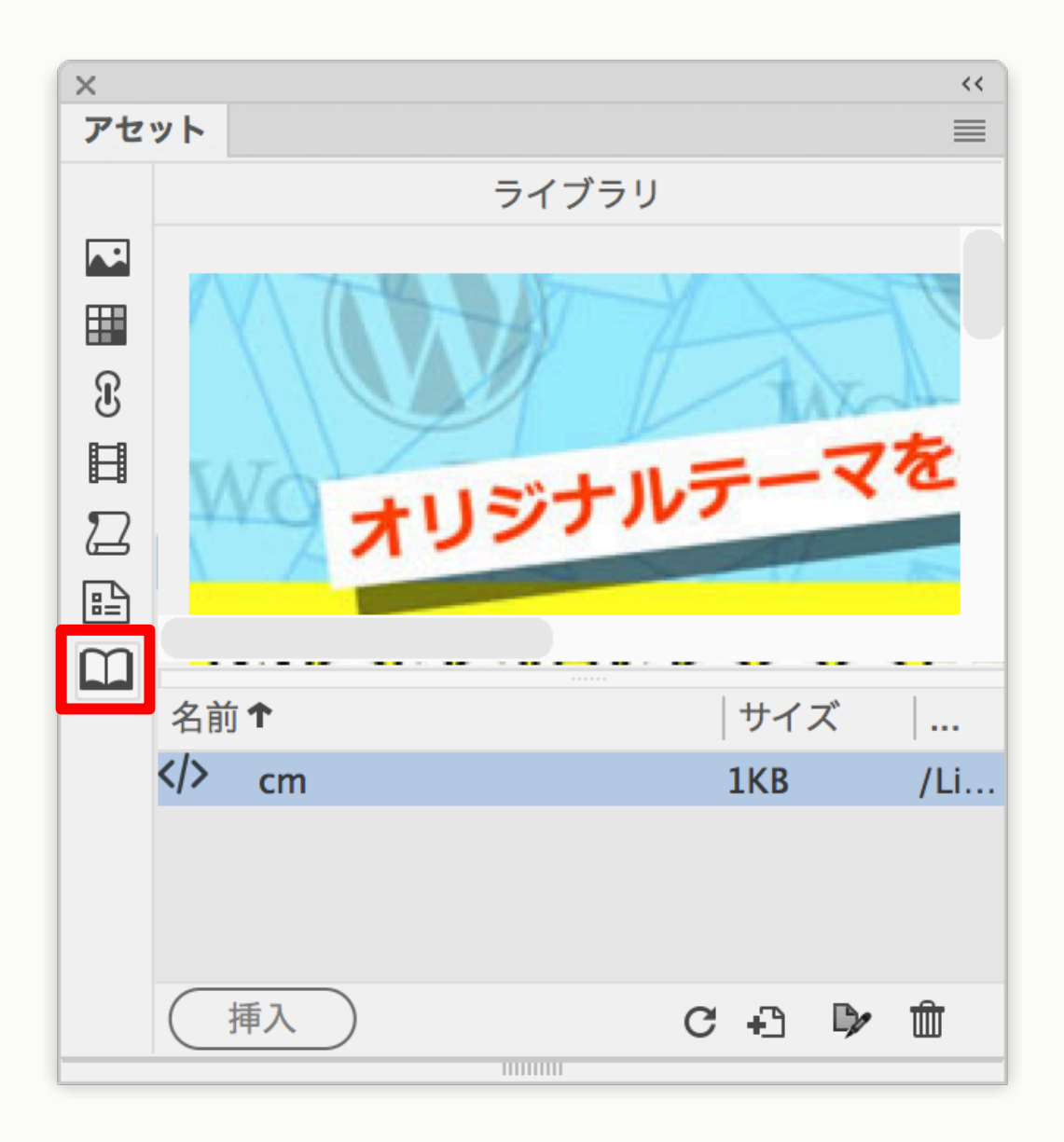

アセットの[ライブラリ]

#### ライブラリー覧が表示

- ドラッグで挿入
- ライブラリを編集

<meta name="viewport" content="width=device-width"> <meta name="description" content=" > <meta property="og:type" content="article" /> <meta property="og:title" content=""> <meta property="og:description" content=""> <meta property="og:url" content="http:/ • • • .com/"> <meta property="og:image" content="http:// • • • .com/"> <meta name="twitter:card" content="summary\_large\_image"> <meta name="twitter:site" content="@ • • • ">

#### スニペットによく使うコードを登録

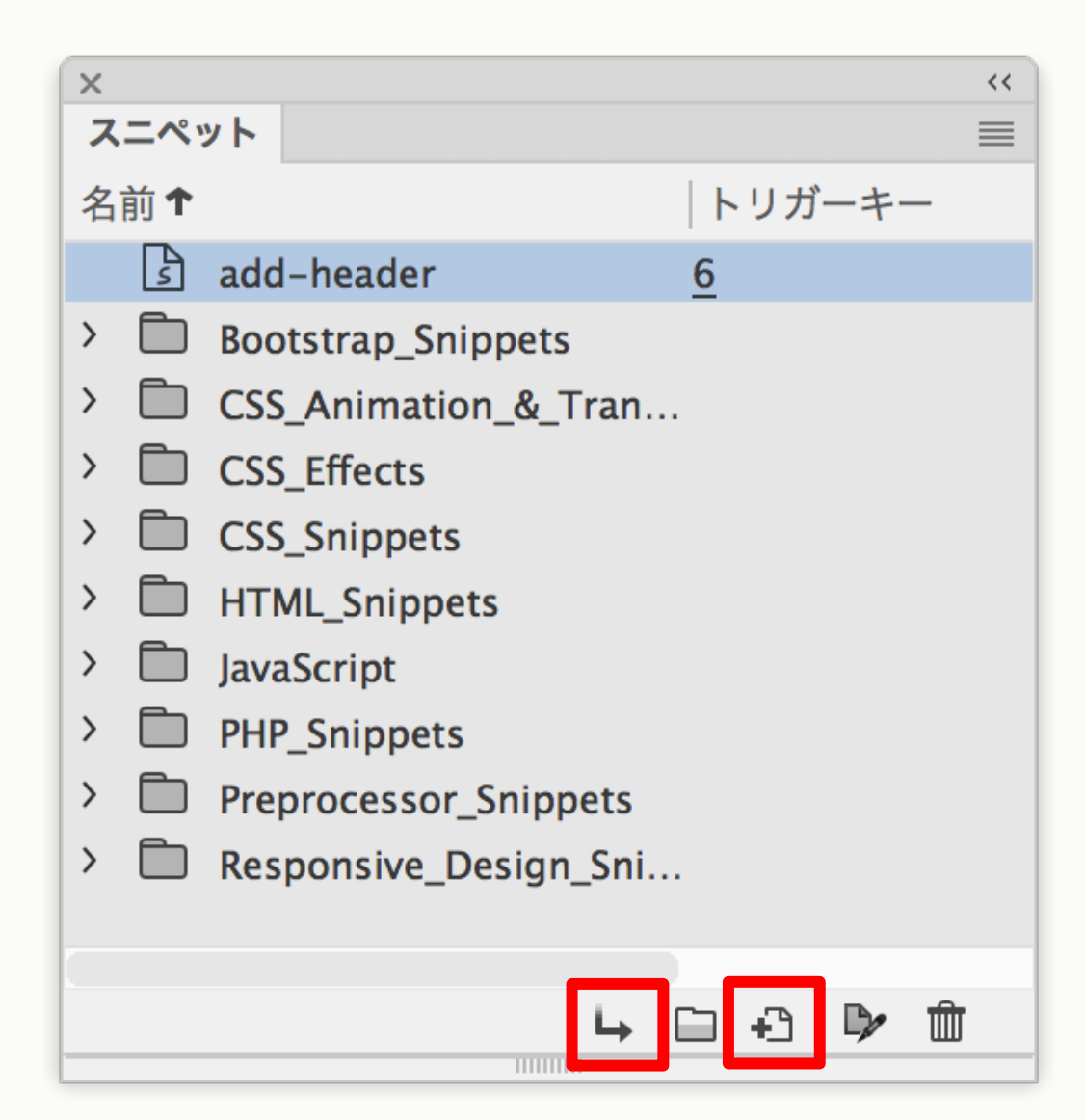

#### [スニペット]パネル

スニペット一覧が表示

コードを選択し、
 [新規スニペット]で登録

## スニペットのトリガーキー

#### [トリガーキー]を入力後、[tab]キーで挿入

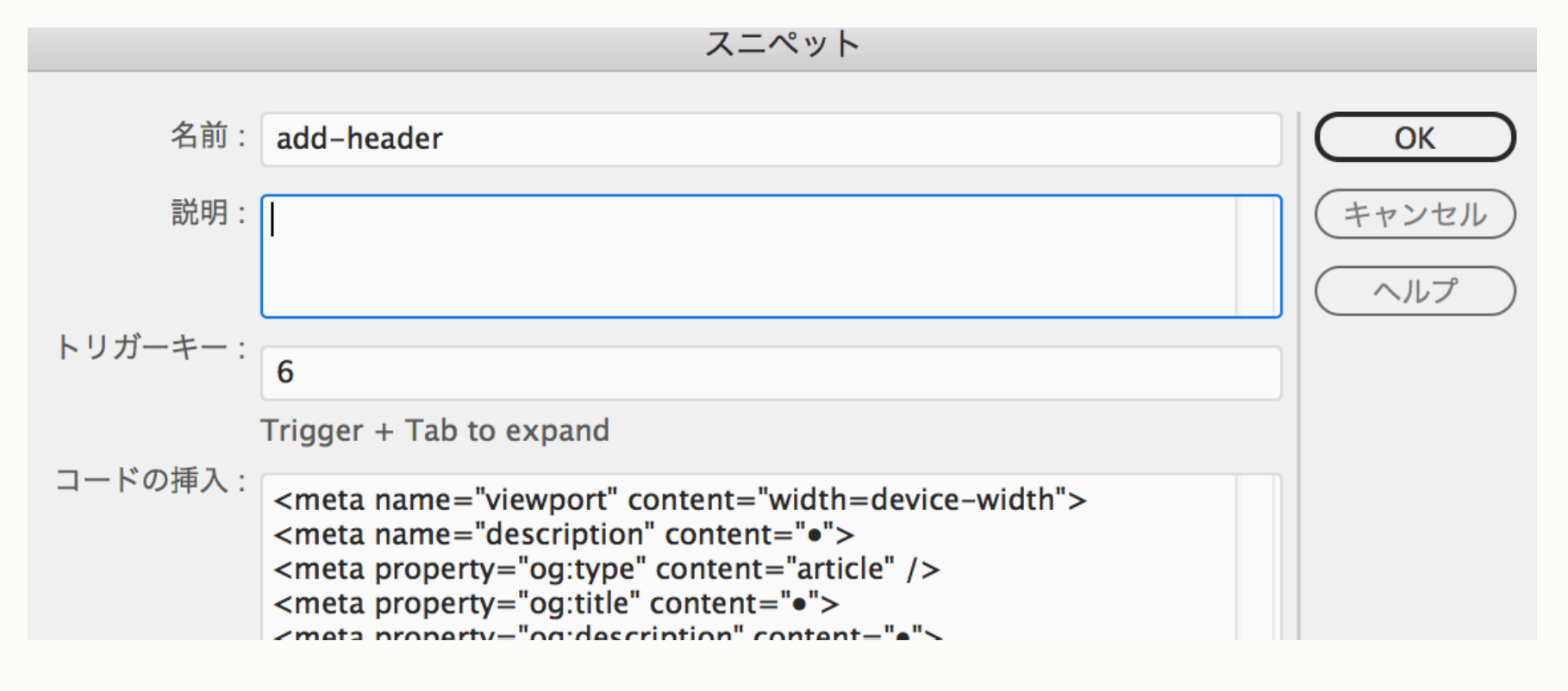

### …もう少し、続きます

## チェック系機能

#### リンクチェック

#### [サイト]-[サイトオプション]-[サイト全体のリンクチェック]

| ×        |                                |                | << |
|----------|--------------------------------|----------------|----|
| リン       | クチェック                          |                |    |
|          | 表示 : 破損リンク > 壊れたリンク            |                |    |
|          | ファイル 🕈                         | 破損リンク          |    |
|          | Dw /1.html                     | r360study.png  |    |
|          | Dw /3.html                     | r360study.png  |    |
| <b>•</b> | Dw /Templates/templete.dwt     | /r360study.png |    |
|          |                                |                |    |
|          |                                |                |    |
|          |                                |                |    |
|          |                                |                |    |
|          | 合計 13、HTML 7、単独 2 48 全リンク,45 O | 、3 破損,0 外部     |    |
|          |                                |                |    |

## チェック系機能

#### リンクチェック

#### [破損リンク]・[外部リンク]・[単独ファイル]

| ×                                            | ** |
|----------------------------------------------|----|
| リンクチェック                                      |    |
| 表示: 🗸 破損リンク 皮れたリンク                           |    |
| ▶ ファ- <b>外部リンク</b> 磁損リンク                     |    |
| ■ /1 単独ファイル r360study.png                    |    |
| w /3.html r360study.png                      |    |
| Templates/templete.dwt/r360study.png         |    |
|                                              |    |
|                                              |    |
|                                              |    |
|                                              |    |
| 合計 13、HTML 7、単独 2 48 全リンク, 45 OK, 3 破損, 0 外部 |    |
|                                              |    |

## チェック系機能

#### **バリデート** [ファイル]-[ドキュメント]-[現在のドキュメント(W3C)]

※インターネット回線が必要

| W3C バリデーター通知                                                                |
|-----------------------------------------------------------------------------|
| ドキュメントを検証のために W3C サービスへ送信します。<br><u>W3C とは?</u> <u>利用規約</u>                 |
| <ul> <li>このダイアログを今後表示しない</li> <li>ヘルプ</li> <li>OK</li> <li>キャンセル</li> </ul> |

| >   | <  |               |          | **                                                              |
|-----|----|---------------|----------|-----------------------------------------------------------------|
|     | 検証 |               |          |                                                                 |
|     |    | ファイル/URL      | 行        | 詳細                                                              |
| 制   |    | 🛕 snipet.html | 19       | An img element must have an alt attribute, except under certain |
| 0   |    |               |          |                                                                 |
| Ĭ ( | i  |               |          |                                                                 |
| 部   | -  |               |          |                                                                 |
| σĽ  |    |               |          |                                                                 |
| (   |    |               |          |                                                                 |
|     |    |               |          |                                                                 |
| - 0 |    |               |          |                                                                 |
|     |    | 現在のドキュメントのバリ  | デートが完了しま | した [ エラー 1 件、警告 0 件、非表示 0 件 ]                                   |
|     | ~  |               |          |                                                                 |

#### ▼<body> これは、スニペット用ファイルです。 <img src="img/r360study.png" width="180" height="254"/> </body>

```
<<
検証
    ファイル/URL
                   行
                       詳細
    snipet.html
                       An img element must have an alt attribute, except under certain ...
                   19
i
                      詳細
             行
H
              19
                      An img element must have an alt attribute, except
3
 「現在のドキュメントのバリデートが完了しました [ エラー 1 件、警告 0 件、非表示 0 件 ]
VIICUU/
<body>
これは、スニペット用ファイルです。
<img src="img/r360study.png" width="180" height="254"/>
</body>
```

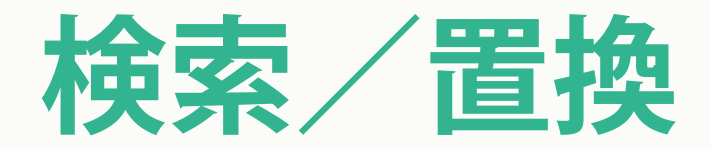

#### CC 2017 で、大幅な変更がされました ※コードビュー時に動作

| 検索 | サイト  | ウィンドウ   | ヘルプ    |       |
|----|------|---------|--------|-------|
| 検索 | /置換  |         |        | ЖF    |
| 次を | 検索   |         |        | ЖG    |
| 前を | 検索   |         |        | 企業G   |
| すべ | て検索し | て選択     |        | ^羰G   |
| 選折 | 範囲に次 | の候補を追加  |        | ^泼R   |
| スキ | ップして | 選択範囲に次の | D候補を追加 | ^\_₩R |

| ソースコード style2.css |                                           |                                                                        |  |
|-------------------|-------------------------------------------|------------------------------------------------------------------------|--|
| ボタン               |                                           | <ul> <li>◆ 検索対象: 現在のドキュメント ~ フィルター: Aa * ジ M T</li> <li>1/5</li> </ul> |  |
| 置換                |                                           | 置換 すべて置換 □ 例外                                                          |  |
| 14 🔻              | <ul></ul>                                 |                                                                        |  |
| 15                | <li><a href="#"><mark>ボタン</mark></a></li> |                                                                        |  |
| 16                | <li><a href="#"><mark>ボタン</mark></a></li> |                                                                        |  |
| 17                | <li><a href="#"><mark>ボタン</mark></a></li> |                                                                        |  |
| 18                | <li><a href="#"><mark>ボタン</mark></a></li> |                                                                        |  |
| 19                | <li><a href="#"><mark>ボタン</mark></a></li> |                                                                        |  |
| 20                |                                           |                                                                        |  |

### キーワード入力後、リアルタイムで動作

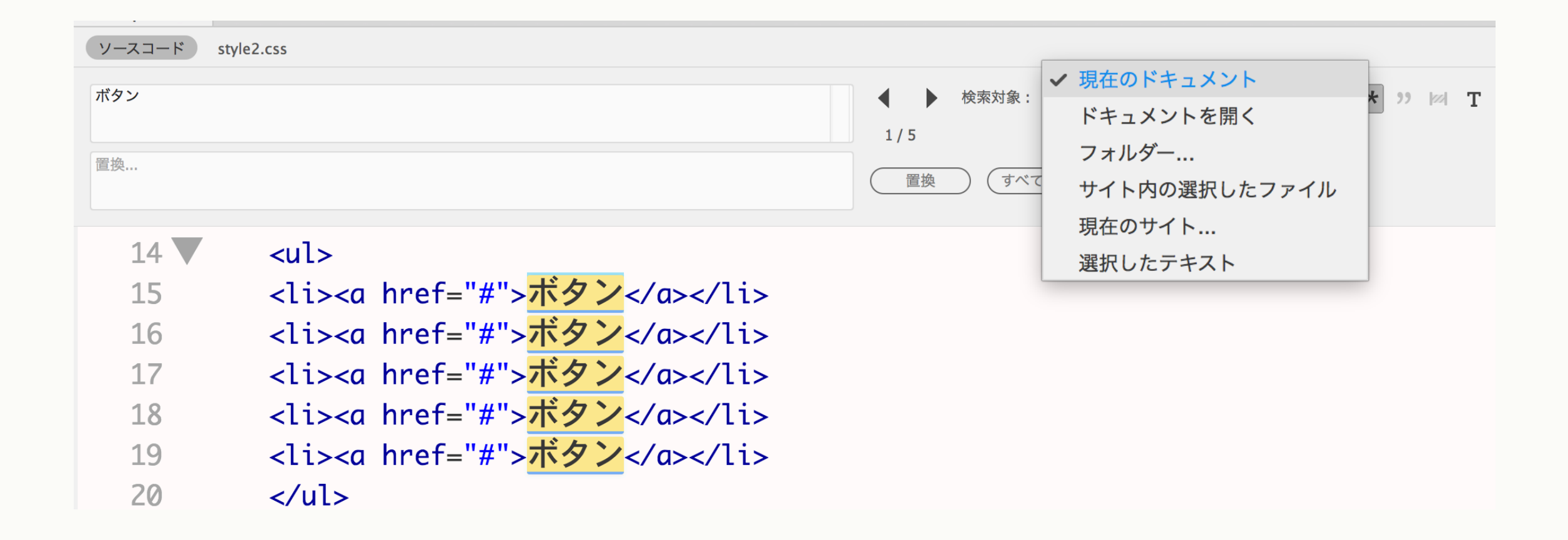

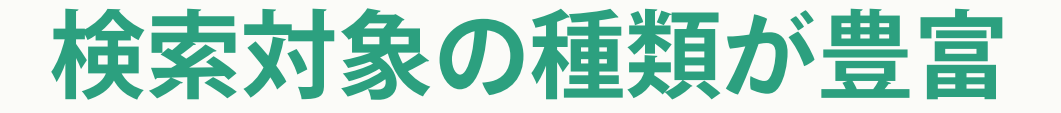

## 正規表現を用いて検索

HTMLコメント文をすべて選択 <!--.\*+

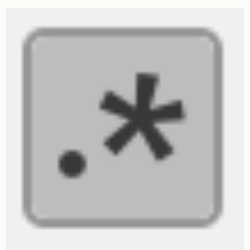

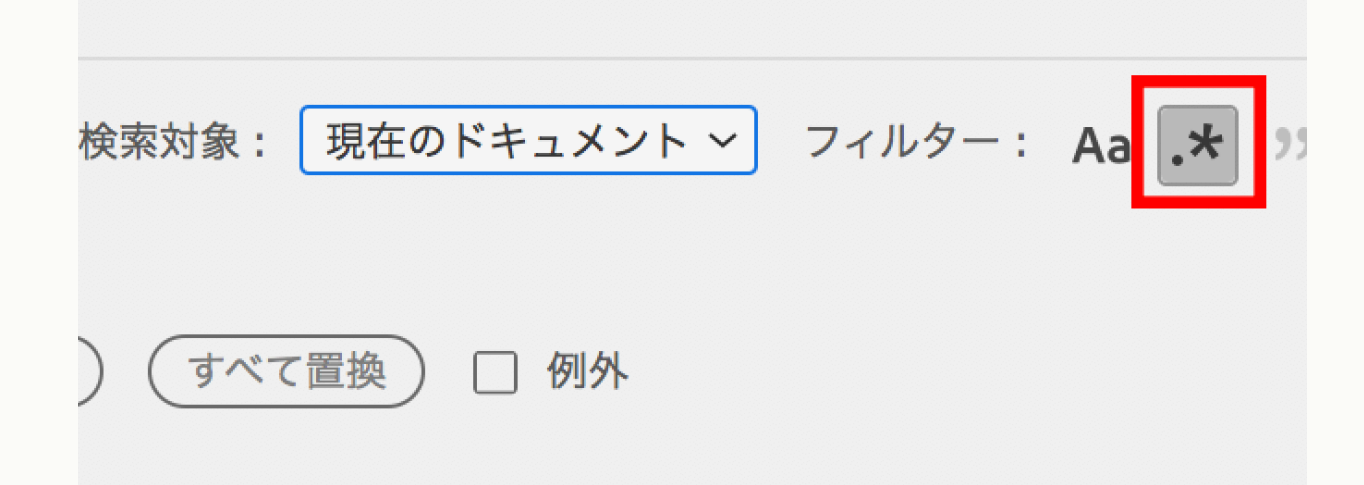

| ソースコード style2.css                                                                       |                                                                                                  |  |  |
|-----------------------------------------------------------------------------------------|--------------------------------------------------------------------------------------------------|--|--|
| *- .*\n<br>置换                                                                           | <ul> <li>◆ 検索対象: 現在のドキュメント &gt; フィルター: Aa .★ )) ⋈</li> <li>1/6</li> <li>置換 すべて置換 □ 例外</li> </ul> |  |  |
| <pre>1 <!DOCTYPE html>    </pre>                                                        |                                                                                                  |  |  |
| 2 ▼ <html></html>                                                                       |                                                                                                  |  |  |
| 3 ▼ <head></head>                                                                       |                                                                                                  |  |  |
| <pre>4 <meta charset="utf-8"/></pre>                                                    |                                                                                                  |  |  |
| 5 ▼ TemplateBeginEditable name="doctitle"                                               |                                                                                                  |  |  |
| <pre>6 <title>r360studio</title></pre>                                                  |                                                                                                  |  |  |
| <pre>7 <!-- TemplateEndEditable--></pre>                                                | TemplateEndEditable                                                                              |  |  |
| <pre>8 <link href="/style2.css" rel="stylesheet" style2.css"="" type="text/css"/></pre> |                                                                                                  |  |  |
| <pre>9 <!-- TemplateBeginEditable name="head" -</pre--></pre>                           | TemplateBeginEditable name="head"                                                                |  |  |
| <pre>10 <!-- TemplateEndEditable--></pre>                                               |                                                                                                  |  |  |
| 11                                                                                      |                                                                                                  |  |  |

### まとめ

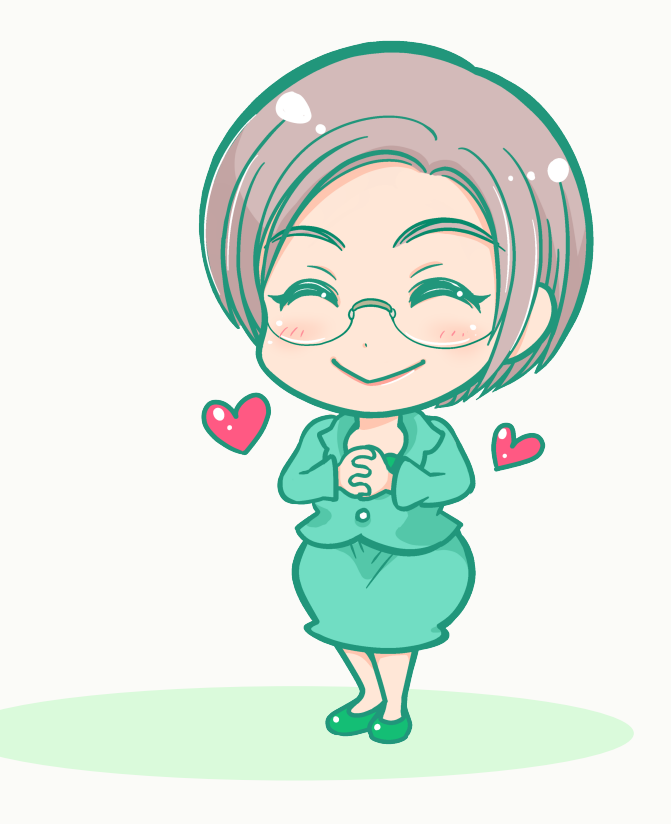

- 0. まず、はじめに
   ▼Dreamweaverとは?・利用の前提
- CC 2017 おすすめMy設定
   ▼ワークスペース・各パネルの役割
- 2. CSSを調べる、組む ▼CSSデザイナーやDOMパネルの使い方
- 2. 複数ページを管理する
   ▼テンプレート・ライブラリの使い方

## 「使える!と感じた機能、ありましたか?」

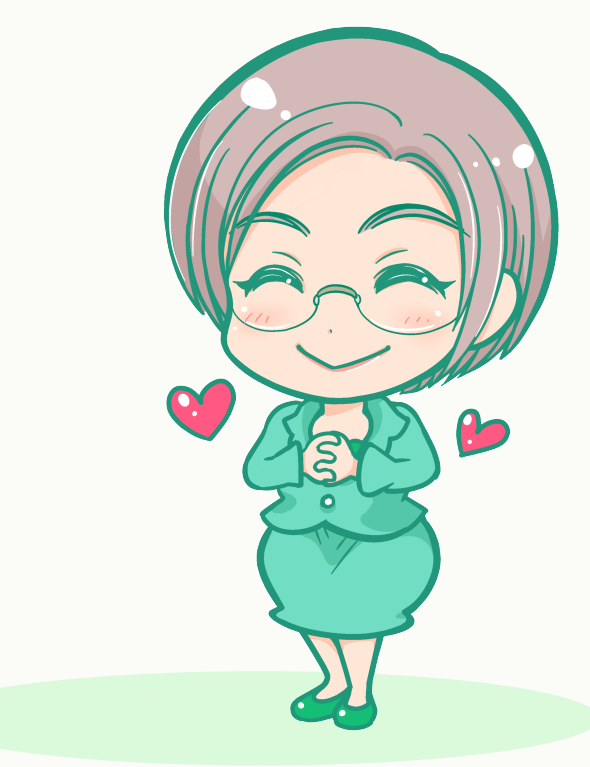

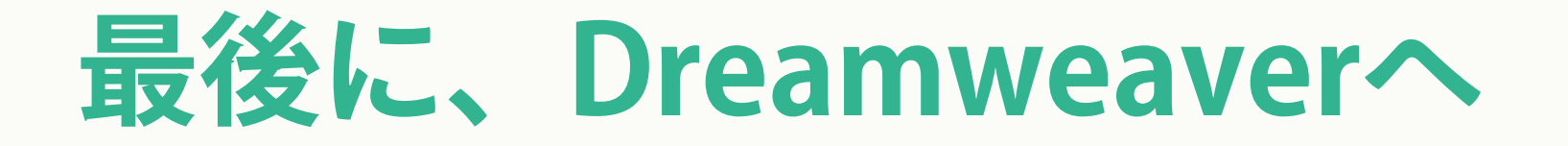

## 古いコードを捨て、進化しても **『らしさ』は、忘れないで**

《コードを直接見なくても、ちゃんと感じながら ビジュアル確認をメインに制作を進める》

それがDreamweaverのよいところだと私は考えます

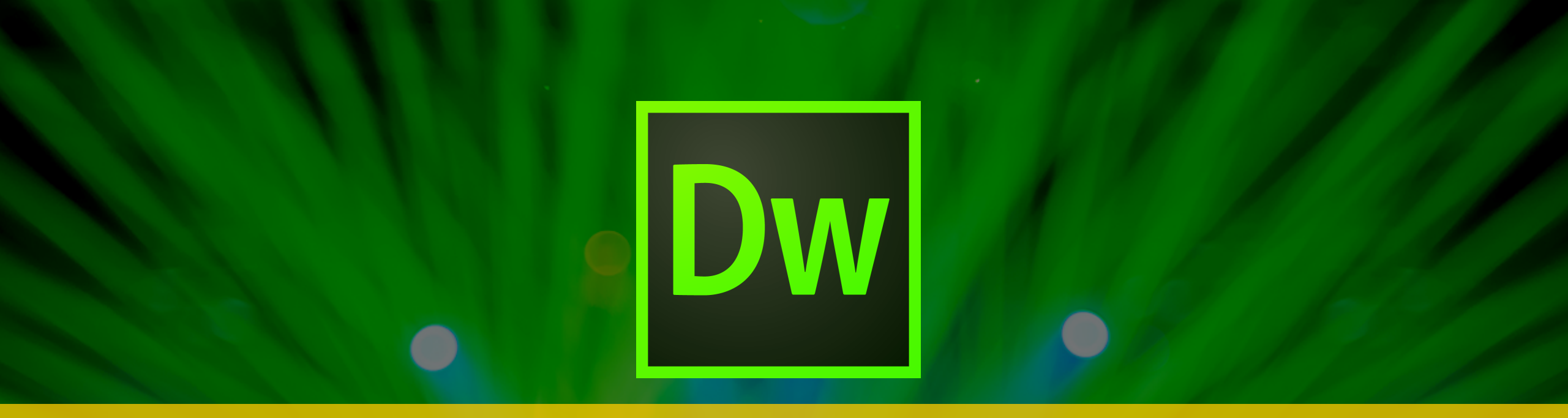

# ありがとうございました @r360studio

< Special Thanks > Illustration by @hazakumi